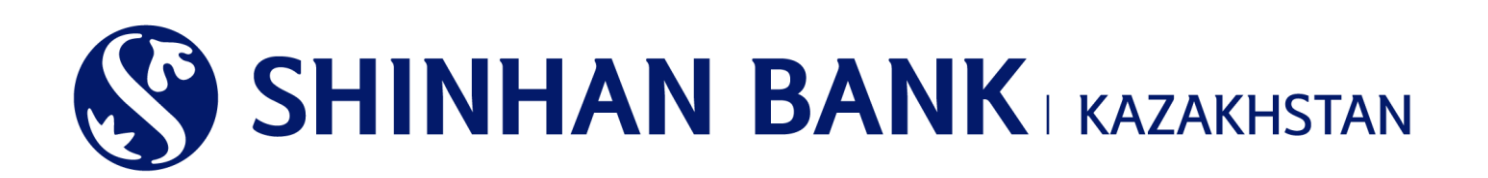

## ИНСТРУКЦИЯ ПО РАБОТЕ В СИСТЕМЕ ИНТЕРНЕТ-БАНКИНГ ДЛЯ ОДНОУРОВНЕВОГО ПОЛЬЗОВАТЕЛЯ АО «ШИНХАН БАНК КАЗАХСТАН»

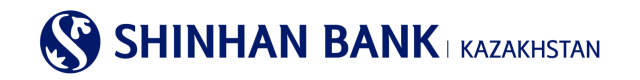

## СОДЕРЖАНИЕ

| 1.      | ОБЩАЯ ИНФОРМАЦИЯ                                       | . 3  |
|---------|--------------------------------------------------------|------|
| 2.      | ТИП ДОСТУПА                                            | . 4  |
| 3.      | ВХОД В СИСТЕМУ «ИНТЕРНЕТ-БАНКИНГ»                      | . 5  |
| 4.      | ПЕРВЫЙ ВХОД В СИСТЕМУ – НАСТРОЙКА БЕЗОПАСНОСТИ         | . 6  |
| 5.      | ГЛАВНАЯ СТРАНИЦА                                       | . 8  |
| 6.      | ГЛАВНОЕ МЕНЮ – УПРАВЛЕНИЕ СЧЕТАМ                       | 10   |
| 6.1. Де | позиты/Текущие счета                                   | 10   |
| 6.2. Кр | редиты                                                 | 12   |
| 6.3. Or | терации                                                | 15   |
| 6.4. Уд | держанные комиссии                                     | 16   |
| 7.      | ГЛАВНОЕ МЕНЮ – ОПЕРАЦИИ                                | 17   |
| 7.1. Пе | ереводы внутри Банка / Конвертация                     | 17   |
| 7.2. Пе | ереводы в национальной валюте                          | 21   |
| 7.3. Пе | ереводы в иностранной валюте                           | 26   |
| 7.4. Св | водный платеж (MT102)                                  | 30   |
| 7.5. Ку | рсы валют                                              | 33   |
| 8.      | КАРТОЧКИ (ЕСЛИ КЛИЕНТ ИМЕЕТ КОРПОРАТИВНУЮ КАРТУ БАНКА) | 34   |
| 8.1 Ин  | формация по клиенту/платежной карточке                 | 34   |
| 8.2 Вы  | писка по карточке                                      | 34   |
| 8.3 Ист | тория операций                                         | 35   |
| 8.4 Co  | общение об утере карточки                              | 35   |
| 8.5 Упј | равление Виртуальной Бизнес картой                     | 36   |
| 8.6 Ист | тория платежей виртуальной карты                       | 36   |
| 9.      | ГЛАВНОЕ МЕНЮ – НАСТРОЙКИ                               | 37   |
| 9.1. Of | бщие настройки                                         | 37   |
| 9.2. Уп | правление счетами                                      | 40   |
| 9.3. Бл | юкировка ОТР токена (карты)                            | 41   |
| 9.4. Co | ообщение от Банка                                      | . 42 |

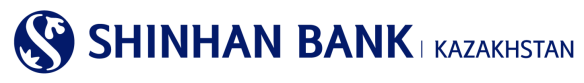

## 1. Общая информация

## Что такое Интернет-банкинг?

Интернет-банкинг – услуга, предоставляемая АО «Шинхан Банк Казахстан» (далее Банк), по мониторингу, управлению счетами и осуществлению банковских транзакций через сеть Интернет.

## Системные требования.

Для работы в системе «Интернет-банкинг» необходим компьютер с современным Web-браузером, поддерживающим 256 битное шифрование (Internet Explorer 8.0 и выше, Chrome) и доступом в Интернет.

## Регистрация в системе «Интернет-банкинг».

Для пользования услугой «Интернет-банкинг» её необходимо зарегистрировать в офисе АО «Шинхан Банк Казахстан» по адресу: г. Алматы, ул. Достык, 38.

При регистрации в филиале Банка Вам необходимо:

- 1. Обратится в офис АО «Шинхан Банк Казахстан» с действующим документом, удостоверяющим личность.
- 2. Заполнить и подписать Анкету-заявление на банковское обслуживание клиента в системе «Интернет-банкинг».

3.Получить ID пользователя (User ID), временный пароль (password) и Устройство безопасности (Устройство динамической идентификации – ОТР-токен).

## Внимание

Временный пароль, выданный в отделении Банка, должен быть изменен в течение 7 дней.

Если временный пароль не был изменен в течении 7 дней, то пользователь блокируется. Для разблокировки пользователя и выдачи нового временного пароля, необходимо обратиться в офис АО «Шинхан Банк Казахстан».

При неактивности клиента в системе «Интернет-банкинг» в течение долгого периода, его учётная запись будет заблокирована.

При не правильном вводе пароля более 5 раз аккаунт будет заблокирован. В этом случае вам необходимо обратиться в Банк, переустановить пароль и войти в систему снова. Или восстановите пароль самостоятельно, нажав на кнопку «Забыли пароль». Введите необходимые данные, которые запросит система и сгенерированный 6-значный пароль с устройства безопасности ОТП- токена. Пароль будет отправлен на почту, зарегистрированную в системе.

## Инструкция пользования Карты безопасности.

Карта безопасности - инструмент, необходимый для аутентификации пользователей при вводе или изменении информации по операциям. Серийный номер Карты безопасности находится на обратной стороне, в левой нижней стороне карты.

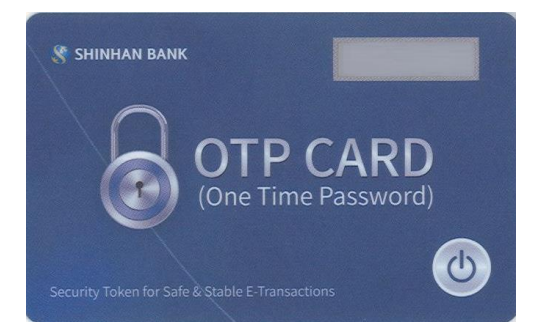

## Безопасность работы в системе «Интернет-банкинг».

Перед началом работы в системе необходимо убедиться, что на компьютере или другом оборудовании, с которого производится доступ к системе «Интернет-банкинг», установлено антивирусное программное обеспечение с актуальными антивирусными базами данных. На нашем сайте используется технология шифрования 256-bit Secure Sockets Layer для обеспечения безопасного соединения через Интернет.

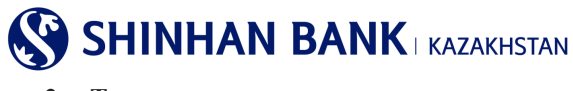

## 2. Тип доступа

В системе Интернет-Банкинга для корпоративных клиентов есть 3 типа доступа:

<u>Corporate Entry User</u> – Исполнитель (многоуровневого контроля). Такой тип доступа дает права клиенту создавать документы, но он не имеет возможности отправлять запросы, платежи и переводы без подтверждения назначенных лиц.

<u>Corporate Approval User</u> – Подтверждающий (многоуровневого контроля). Такой тип доступа позволяет клиенту подтверждать уже созданные документы, для отправки на обработку.

Corporate Admin User – Администратор (многоуровневого контроля). Такой типа доступа дает права администратора, где клиент может менять информацию пользователей, открыть пользователям доступ к различным разделам интернет банкинга или закрыть его.

#### Есть несколько линий подтверждения операции:

1) Серийная линия подтверждения

Исполнитель – Подтверждающий 1 – Подтверждающий 2 – Подтверждающий 3

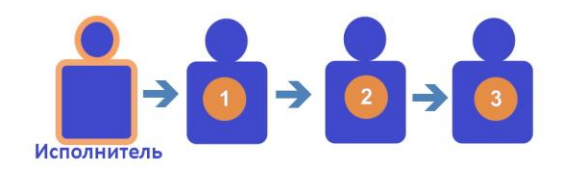

Параллельная линия подтверждения «и»
 Исполнитель - Подтверждающий 1 и Подтверждающий 2 – Подтверждающий 3

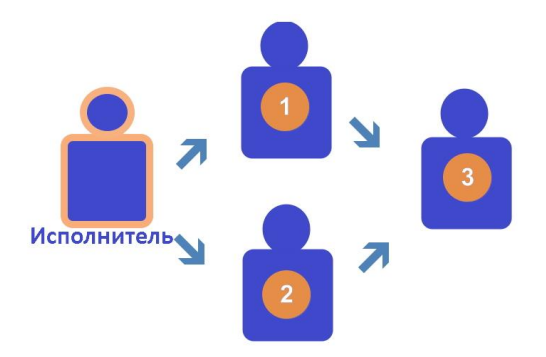

Параллельная линия подтверждения «или»
 Исполнитель - Подтверждающий 1 или Подтверждающий 2 – Подтверждающий 3

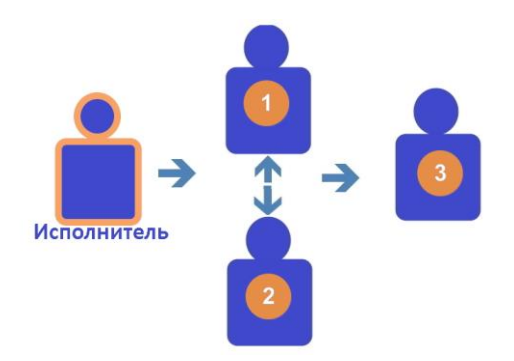

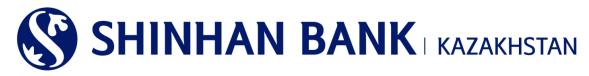

## 3. Вход в систему «Интернет-банкинг»

Для входа в систему «Интернет-банкинг» необходимо:

1.В адресной строке интернет-браузера (Internet Explorer 8.0 и выше, Chrome) набрать: <u>https://kz.shinhanglobal.com</u> 2.Сменить язык (если это необходимо).

| 🔇 Shinhan Bank Kazakhstar | n                                               | Войти Русский 💟 |
|---------------------------|-------------------------------------------------|-----------------|
| Физическим лицам          | Юридическим лицам Центр поддержки               | О нас           |
| Новое БУ                  | ДУЩЕЕ - БОЛЬШЕ ВОЗМ<br>Начни с любимого Шинхана | ЮЖНОСТЕЙ        |
| 🔒 Войти                   | Новости                                         | Цасы работы     |

3. Нажать кнопку «Войти» и ввести в соответствующие поля ID пользователя (login) и временный пароль (password) в открывшейся странице. Для ввода пароля используется только виртуальная клавиатура.

| ID пользователя                                                          | USER1            |       |   |   |       |   |   |   |       |   |   |    |                      |
|--------------------------------------------------------------------------|------------------|-------|---|---|-------|---|---|---|-------|---|---|----|----------------------|
| Введите пароль                                                           | пароль           |       |   |   |       |   |   |   |       |   |   |    |                      |
|                                                                          | Virtual Keyboard |       |   |   | CLEAR |   |   | 8 | #+= X |   |   |    |                      |
|                                                                          | 1                | 2     | 3 | 4 | 5     | 6 |   |   | 7     | 8 | 9 | 0  | $\langle \mathbf{X}$ |
| Тои первоначальном вхоле ввелите в                                       | q                | w     |   | e | r     |   | t |   | у     | u | i | 0  | р                    |
| Зиртуальная клавиатура необходима                                        | Caps             | a     | 5 |   | d     |   | f | g | h     | j | k | I  | Caps<br>Lock         |
| 1ля большей безопасности пароль до<br>Зам необхолимо сменить пароль посл |                  | ihift | z | х | c     | v | b |   | n     | m |   | Er | nter                 |

## 4.Нажать кнопку «Войти».

| БОИТИ |
|-------|
|-------|

| ID пользователя | ID Пользователя |  |
|-----------------|-----------------|--|
| Введите пароль  | Пароль          |  |
|                 | Войти           |  |

Поиск ID Пользователя | Забыли пароль? | Корректировка времени ОТР-токена

## Внимание!

Если ввести неправильно пароль более 5 раз, то вход в систему будет заблокирован. В этом случае необходимо обратиться к оператору Клиент-центра по телефону 356-96-00 (или обратиться к персональному менеджеру), по будням с 09:00 до 18:00.

## 

Или восстановите пароль самостоятельно, нажав на кнопку «Забыли пароль.

При осуществлении любых операций и платежей в системе нельзя выполнять следующие действия:

- пользоваться кнопками браузера (назад, вперед),
- открывать страницы в новом окне/вкладке браузера,
- закрывать текущее окно пока не будет отражён результат операции на экране.

Это приводит к некорректному функционированию системы «Интернет-банкинг».

## 4. Первый вход в систему – настройка безопасности

При входе в систему в первый раз, Вы попадаете на страницу регистрации Серийного номера ОТР-токена. Серийный номер устройства можно посмотреть на обратной стороне Устройства безопасности. Введите данные с помощью клавиатуры и нажмите «Далее».

| 💲 SHINHAN BANF                | KAZAKHSTAN |                   |       |                 |     | Войти | ~ |
|-------------------------------|------------|-------------------|-------|-----------------|-----|-------|---|
| Физическим лицам              | n I        | Юридическим лицам | F     | Центр поддержки | - F | О нас | ≡ |
| Зойти                         |            |                   |       |                 |     |       |   |
| Серийный номер ОТР-<br>токена | 87400      |                   |       |                 |     |       |   |
|                               |            | (                 | Далее |                 |     |       |   |

## Внимание!

Если по какой-то причине система посчитала вход в Интернет банкинг подозрительным, и у Вас вышло сообщение «Обнаружена подозрительная операция. Для обеспечения безопасности при совершении онлайн транзакций необходим дополнительный процесс аутентификации. Пожалуйста, введите пароль с Устройства безопасности» – введите сгенерированный 6-тизначный код с Устройства безопасности и нажмите «Далее».

Ввод кода осуществляется только через виртуальную клавиатуру.

| ОЙТИ                                                         |                                                                                              |                                                                  |
|--------------------------------------------------------------|----------------------------------------------------------------------------------------------|------------------------------------------------------------------|
| vicious transaction pattern h<br>se process the following se | has been detected. The additional authentication process i<br>curity authentication request. | is required for more secure when making online transaction.      |
| Іароль ОТР-токена                                            | Ввести 6 символов                                                                            |                                                                  |
|                                                              | Virtual Keyboard 🛛 🗙                                                                         | Tango                                                            |
|                                                              | 1 2 3 4 5 6 🗵                                                                                |                                                                  |
|                                                              | 7 8 9 0 ↔                                                                                    | Ввод образца пароля ОТР-токена                                   |
|                                                              |                                                                                              | ПРИМЕР 6-значный номер, отображающийся на дисплее ОТР-токена     |
|                                                              |                                                                                              | 1 2 3 4 5 6                                                      |
| 4                                                            |                                                                                              | <ul> <li>Для помощи воспользуйтесь окном пример ввода</li> </ul> |
|                                                              |                                                                                              | <ul> <li>Пожалуйста введите серийный номер ОТР-токена</li> </ul> |

В системе «Интернет-Банкинг» есть несколько степеней защиты. Данная страница необходима для регистрации дополнительных средств защиты данных клиента от взлома и незаконного использования.

1 степень защиты – это Кодовые вопросы и ответы на них. Введите ответы на 3 вопроса и запомните их (ответы могут состоять из букв, цифр и специальных символов. Вы можете ввести от 1 до 10 символов).

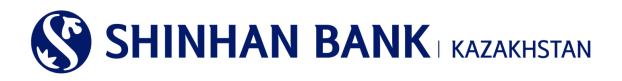

| Кодовыи вопрос                             |                                          |                                 |
|--------------------------------------------|------------------------------------------|---------------------------------|
| <ul> <li>Секретный<br/>вопрос 1</li> </ul> | Какое ваше любимое животное?             |                                 |
| Ответ                                      |                                          | Вы можете ввести до 10 символов |
| <ul> <li>Секретный<br/>вопрос 2</li> </ul> | В каком городе вы провели медовый месяц? |                                 |
| Ответ                                      |                                          | Вы можете ввести до 10 символов |
| <ul> <li>Секретный<br/>вопрос 3</li> </ul> | Как зовут вашего первого сотрудника?     |                                 |
| Ответ                                      |                                          | Вы можете ввести до 10 символов |

Для удобства работы в системе «Интернет-Банкинг», можно зарегистрировать компьютеры, с которых будет осуществляться работа в системе. Если заходить в систему без регистрации компьютера, то при каждом входе необходимо отвечать на Кодовый вопрос.

Для регистрации выделите «Регистрация компьютера» и укажите имя компьютера.

| Регистрация компьютера                                                                                                    |                                                                                                    |
|----------------------------------------------------------------------------------------------------|----------------------------------------------------------------------------------------------------|
| Зойти в систему Интернет-банкинг через компьютер, который<br>зарегистрировать текущий компьютер, поскольку он не принад<br>зременного доступа и использования. | Вы хотите зарегистрировать как доступный компьютер для Интернет-банкинга. Если вы не хотите<br>длежит к Вашему офису или дому, пожалуйста, используйте смарт-устройство (смартфон, планшет) для |
| Зы можете зарегестрировать до пяти компьютеров. Если Вы х<br>некоторые компьютеры как временно неиспользуемые.                                                 | отите зарегестрировать более пяти компьютеров, после входа в систему Вам будет необходимо отметить                                                                                              |
| Регистрация компьютера                                                                                                    |                                                                                                    |
| * Укажите имя компьютера                                                                                                    | Пример: рабочий компьютер                                                                                                    |
| Войти без регистрации компьютера                                                                                                    |                                                                                                    |
| Зарегистрированная информация компьютера может бы<br>компьютер                                                                                                 | ать удалена путем доступа меню : Профиль пользователя > Запись/Другая информация > Зарегистрированны                                                                                            |
| Удалить компьютер из списка зарегестрированных можн                                                                                                    | ю в меню "Настройки" после входа в систему.                                                                                                    |

Последний раздел – смена временного пароля пользователя. Смена временного пароля обязательна при первом входе в систему.

Введите текущий пароль (временный пароль, выданный менеджером Клиентского сервиса), затем введите новый пароль, который должен состоять только из латинских букв, цифр и специальных символов и не может быть короче 8 или более 12 символов. Также при вводе пароля не рекомендуется использовать одну букву или цифру больше 5 раз и использование последовательных знаков алфавита или цифр (Например: 12345).

Повторите новый пароль и нажмите «Далее».

| Текущий пароль   | •••••                                                                                              | Sin operation and the second second sec |
|------------------|----------------------------------------------------------------------------------------------------|----------------------------------------------------------------------------------------------------|
|                  | •••••                                                                                              | And the second second sec |
| Новый пароль     | Пароль должен состоять только из латинских букв<br>более 12 символов. Регистр букв имеет значение! | а, цифр и специальных символов и не может быть короче 8 или                                                                                                    |
| Confirm password | •••••                                                                                              |                                                                                                    |
| commin pussion   | Ввести пароль заново                                                                               |                                                                                                    |

Теперь Вы находитесь в системе «Интернет-Банкинг», где можете менять настройки, совершать платежные операции, конвертировать валюту и использовать другие услуги в режиме онлайн.

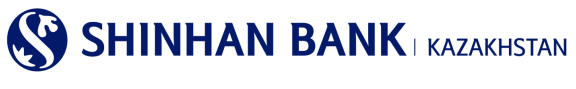

## 5. Главная страница

После входа в систему, вы попадаете на главную страницу. На главной странице системы Интернет-Банкинга можете увидеть:

| Физ                                 | ическим                                   | і лицам                   |           | Юридическим  | пицам 🔻                    | Центр                 | поддержки      |                     | О нас               |       |  |
|-------------------------------------|-------------------------------------------|---------------------------|-----------|--------------|----------------------------|-----------------------|----------------|---------------------|---------------------|-------|--|
| 🔇 Shinh                             | nan B                                     | ank Kazakl                | nstan     |              |                            | CUSI                  | <b>1</b> 29:27 | Продлить Е          | выход 2 Русский     | ~     |  |
| Управление                          | счетами                                   | Операци                   | и         | Карточки     | )   Н                      | астройки 4            |                |                     | 3                   |       |  |
| Мой профи                           | иль 5                                     | ;                         |           |              |                            |                       | Мои сообще     | ния                 | Посмотреть          | BCE > |  |
| Имя клиен                           | нта                                       |                           | CUSNN     | 12020004802  |                            |                       |                | Тема                | Дата получени       | я ^   |  |
| Лимит по<br>день) (Дос              | переводн<br>ступный л                     | ым операциям (на<br>имит) | кат       |              |                            | <b>0.00</b><br>(0.00) |                |                     | i                   | _     |  |
| Лимит на                            | одну опеј                                 | рацию                     | кат       |              | 0.00 Результаты не найдены |                       |                |                     |                     |       |  |
| Дата последнего входа 13/09/2021 13 |                                           |                           |           | 021 13:50:39 |                            |                       |                |                     |                     |       |  |
| Статус под                          | цтверж                                    | дения 6                   |           |              |                            |                       |                |                     | Посмотреть          | все   |  |
| Дата опер                           | ации                                      | Наимен                    | ование    | услуги       |                            | Сумма                 |                | Статус<br>обработки | Просмотр<br>деталей | ^     |  |
| 03/09/202                           | 03/09/2021 Переводы в национальной валюте |                           |           |              | KZT                        |                       | 2,485,000.00   | Обработка           | Просмотр деталей    | i     |  |
| 26/07/202                           | 21                                        | Конвеј                    | отация ва | люты         | USD                        |                       | 52.00          | Проведен            | Просмотр деталей    | i     |  |
| Список сче                          | етов                                      | 7                         |           |              |                            |                       |                |                     |                     |       |  |
|                                     |                                           | Депозиты / Т              | екущиє    | счета        |                            |                       |                | Кредиты             |                     |       |  |
| Наимен                              | ювание                                    | счета 👩                   | Номер     | счета Дата   | открытия                   | Дата<br>истечения     | Валюта         | Остаток             | Доступно            | ^     |  |
|                                     |                                           |                           |           |              | Итого доступ               | ный остаток           | 8              |                     |                     |       |  |
| KZT                                 |                                           |                           |           |              |                            |                       |                |                     | 1,847,364,189.4     | 16    |  |
| USD                                 |                                           |                           |           |              |                            |                       |                |                     | 18,297,303.9        | 90    |  |
| Последние                           | опера                                     | ции (5 послед             | них)      | 9            |                            |                       |                |                     | Посмотреть п        | BCe > |  |
|                                     | Ти                                        | п операции                |           |              | Статус                     | Валюта                | Cy             | има                 | Дата операции       | ^     |  |
| Переводы в на                       | ациональ                                  | ной валюте (Загруз        | ка файла  | ) (          | Обработка                  | KZT                   |                | 2,485,000.00        | 03/09/2021          |       |  |
| Конвертация валюты                  |                                           |                           |           |              | Троведен                   | USD                   |                | 52.00               | 26/07/2021          |       |  |

1.Для выхода из системы «Интернет-банкинг» рекомендуем воспользоваться пунктом меню «Выйти». В случае если Вы в течение 30 минут не работаете в системе, производится автоматический выход. Вы можете продлить время пребывания на 30 минут.

2. Для удобства работы в системе Интернет Банкинга можно выбрать язык. Система имеет 4 языка: корейский, английский, казахский и русский языки.

3.Нажав на данную кнопку, можно увидеть карту сайта, не уходя с главной страницы. Нажав нужную ссылку, Вы можете быстро перейти на нужную страницу.

4.Здесь находится основное меню. Нажав на каждую вкладку, Вы увидите доступные функции меню.

5. В разделе «Мой профиль» находится такая информация как: Имя клиента, основные лимиты по операциям. Также, здесь можно увидеть дату и время последнего входа в систему «Интернет-банкинга».

6. Статус подтверждения- список операций со статусом подтверждения. В данном разделе Вы можете увидеть статус обработки операции.

7. «Список счетов» - список всех текущих счетов – в тенге и в валюте. Также информацию по депозитам и банковским займам, если таковые имеются. Раздел содержит такую информацию как: Наименование счета, номер счета, дата открытия, дата истечения, валюта счета, остаток по каждому счету и доступные средства.

Для удобства работы в системе и идентификации текущего счета, можно изменить «Наименование счета» – для этого нажмите знак вопроса.

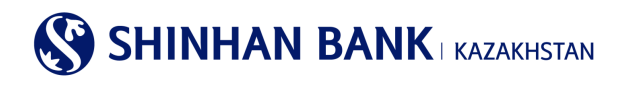

| Список счетов                |                                                                                       |          |           |          |
|------------------------------|---------------------------------------------------------------------------------------|----------|-----------|----------|
| Депозиты / Тек               | у Присвойте наименования Вашим счетам                                                 | $\times$ | редиты    |          |
| Наименование счет            | Для более комфортного использования можно поменять<br>"Наименование" дебитного счета. |          | Остаток   | Доступно |
| <u>Текущий счет в КZT КZ</u> | 0-                                                                                    |          | 403.30    | 403.30   |
| Счет карты КZ:               | E-                                                                                    |          | 26,431.19 | 5,856.19 |

Выйдет сообщение «Присвойте наименование Вашим счетам», если Вас интересует данная функция, нажмите на кнопку «Присвоить наименование счету» и Вы попадете на страницу «Настроить счета». На данную страницу также можно зайти через меню: Настройки - Управление счетами - Настроить счета.

Для быстрого перехода на страницу «Детали операций по счету» в «Наименование счета» нужно нажать на интересующий счет. Также, на эту страницу можно попасть через меню: Мои счета> Депозиты / Текущие счета> Детали операций по счету.

| Наименование счета 👩 | Номер счета  | Дата открытия | Дата<br>истечения | Валюта | Остаток | Доступно | ^ |
|----------------------|--------------|---------------|-------------------|--------|---------|----------|---|
| Текущий счет в КZT   | KZ5043500170 | 20/12/2016    |                   | KZT    | 0.00    | 0.00     | ~ |

Если в разделе «Номер счета» нажать на нужный Вам счет – выйдет меню быстрого перехода на связанные услуги, такие как: Детали операций по счету, выписка по счету, перевод внутри банка, регистрация перевода в национальной валюте, архив переводов в национальной валюте, регистрация перевода в иностранной валюте, просмотр перевода в иностранной валюте, печать документов. Для быстрого перехода нажмите интересующую ссылку.

| Список с           | четов                           |                 |                                               |                   |            |                  |                  |            |  |  |
|--------------------|---------------------------------|-----------------|-----------------------------------------------|-------------------|------------|------------------|------------------|------------|--|--|
|                    | Депозиты                        | / Текущие счета | а                                             |                   |            | Кредиты          |                  |            |  |  |
| Наим               | енование счета 🧿                | Номер счета     | Дата открытия                                 | Дата<br>истечения | Валюта     | Остаток          | Доступно         | /          |  |  |
| Размещени          | ие условных вкладов сог         | KZ1443500170    | быстрый доступ 🗋                              |                   | KZT        | 792,058,554.20   | 791,997,262.55   |            |  |  |
| Текущий сч         | HET B USD                       | KZ1443500170    | Детали операций по<br>счету                   |                   | USD        | 18,297,448.07    | 18,297,303.90    | )          |  |  |
| Текущий сч         | Текущий счет в КZT КZ2043500170 |                 | Выписка по счету                              |                   | KZT        | 1,055,366,926.61 | 1,055,366,926.61 |            |  |  |
|                    |                                 |                 | Переводы внутри<br>Банка                      |                   |            |                  |                  |            |  |  |
|                    |                                 |                 | Перевод в                                     | ный остаток       |            |                  |                  |            |  |  |
| KZT                |                                 |                 | национальнои<br>валюте                        | 1,847,364,18      |            |                  |                  |            |  |  |
| USD                |                                 |                 | История переводов<br>в национальной<br>валюте | 18,297,303.90     |            |                  |                  |            |  |  |
| Поспели            | ие операции (5 пост             |                 | Перевод в<br>иностранной валюте               |                   |            |                  | _                |            |  |  |
| последн            | ие операции (5 посэ             | ісдпих)         | Перевод в рублях                              |                   |            |                  | Посмотреть в     | ice        |  |  |
|                    | Тип операции                    |                 | Просмотр перевода                             | Валюта            | c          | Сумма            | Дата операции    | 1          |  |  |
| Переводы           | в национальной валюте (За       | грузка файла)   | валюте<br>(исходящего)                        | KZT               |            | 2,485,000.00     | 03/09/2021       |            |  |  |
| Конвертация валюты |                                 |                 | Детали платежей                               | USD               | 26/07/2021 |                  |                  |            |  |  |
| Конвертаци         | ия валюты                       |                 | История<br>переводов/обмена<br>валюты         | КZТ               |            | 1,478.00         | 26/07/2021       | 26/07/2021 |  |  |

8.В этом разделе показан общий остаток денежных средств по счетам.

9.В данном разделе можно увидеть 5 последних операций, совершенных в системе с основной информацией: тип операции, статус, валюта, сумма и дата операции.

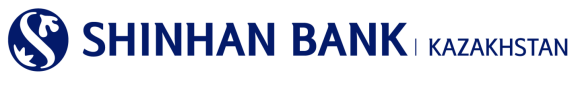

## 6. Главное меню – Управление счетами.

## 5.1. Депозиты/Текущие счета.

Раздел главного меню «Депозиты/Текущие счета» состоит из 4 (четырех) вкладок:

-Список счетов.

-Детали операций по счету.

-Закрытые счета.

-Выписка по счету.

## Список счетов.

В этот раздел можно попасть через главное меню: Управление счетами> Депозиты / Текущие счета> Список счетов. Страница содержит список всех текущих счетов – в тенге и в валюте. Также информацию по депозитам и банковским займам. Раздел содержит информацию: Наименование счета, номер счета, дата открытия, дата истечения, валюта счета, остаток по каждому счету и доступные средства.

На этой страницы есть функция выгрузки информации по счетам. Информацию можно выгружать в разных файлах: Excel, TXT, PDF.

| Список счет               | ов           |             |        |                |                |           |                     |            |
|---------------------------|--------------|-------------|--------|----------------|----------------|-----------|---------------------|------------|
|                           |              |             |        |                |                |           | 18/10/2018 14:51:37 | <b>4</b> 9 |
| = Количество              | 2            |             |        |                |                |           |                     |            |
|                           |              |             |        |                |                |           | 人                   | Ŧ          |
| Наименование              | е счета 👩    | Номер счета | Валюта | Дата открытия  | Дата истечения | Остаток   | Доступно            | ^          |
| <u>Текущий счет в КZT</u> |              | KZ          | KZT    | 20/12/2016     |                | 9.70      | 9.70                |            |
| Карточный счет с пр       | оцентами в К | <u>KZ</u>   | KZT    | 02/11/2017     |                | 18,602.27 | 17,294.27           | $\sim$     |
|                           |              |             | Ито    | рго (Доступно) |                |           |                     |            |
| KZT                       |              |             |        |                |                |           | 18,611.97           | ,          |

## Детали операций по счету.

В этот раздел можно попасть через главное меню: Управление счетами> Депозиты / Текущие счета> Детали операций по счету. Раздел содержат детализированную информацию по счетам, и состоит из нескольких частей:

1. Детали операций по счету, где введя параметры поиска, можно получить информацию по операциям по счету, за определенный период, определенного типа и т.д.

2. Информация по счету – нажав в этой строке знак «+» - можно получить основную информацию по счету: наименование счета, номер счета, дата открытия, валюта счета, остаток по счету, ставка вознаграждения (если это депозитный счет). Для запроса Информации, обязательно нужно выбрать счет. Чтобы ввести дополнительные параметры поиска, нужно нажать на знак «+» в строке «Условия поиска»

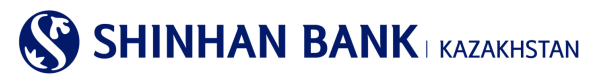

Детали операций по счету

| Условия поиска      |                         |                                |                                 | +                  |
|---------------------|-------------------------|--------------------------------|---------------------------------|--------------------|
| * Номер счета       | KZ144350017000004314    | (KZT-DEP_AC_ALNM_NM2020004802) |                                 |                    |
|                     |                         | Поиах                          |                                 |                    |
| Информация по с     | чету                    |                                |                                 | +                  |
|                     |                         |                                |                                 | 17/11/2021 15:19:5 |
| - Период            | 11/11/2021 ~ 17/11/2021 | - Количество                   | 0                               |                    |
| • Итого списано     | 0.00                    | • Итого получено               | 0.00                            |                    |
|                     |                         |                                |                                 |                    |
|                     |                         |                                |                                 | <u>له</u>          |
| Дата операции Тип о | перации Списано         | Получено Остаток               | Подтвержд<br>ение<br>транзакции | Описание           |

Для поиска деталей по операциям по счету, необходимо ввести условия поиска. Обязательный пункт условий поиска это номер счета. В поле период, можно выбрать определенную дату выписки, а также период, за который Вы хотите получить информацию. Поле «Тип операции» поможет сузить область поисков, до определённого вида платежей. Также Вы можете выбрать определённый и удобный вид сортировки: От первой операции и по дате убывания. Последние три условия поиска не обязательны к заполнению.

#### Детали операций по счету

|                | •                                                          |   |
|----------------|------------------------------------------------------------|---|
| Условия поиска |                                                            | - |
| * Номер счета  | KZ144350017000004314(KZT-DEP_AC_ALNM_NM2020004802)         |   |
| Период         | 11/11/2021 🗰 ~ 17/11/2021 🗰 1 день<br>1 неделя<br>2 неделя |   |
| Тип операции   | Все V 1 месяц<br>З месяца                                  |   |
| Сортировка     | от первой операции                                         |   |
|                | Помах                                                      |   |

После заполнения всех параметров нажмите кнопку «Поиск».

Полученная информация будет содержать детализированную информацию по операциям. Такую как: Дата операции, тип операции, израсходованные и полученные денежные средства, статус подтверждения транзакции, остаток и описание платежей.

Также, есть функция выгрузки данных по операциям в нескольких форматах: Excel, TXT, PDF.

| <ul><li>Период</li><li>Итого списано</li></ul> | 07/09/20<br>0.00 | 021 ~ 13/09/2021 |            | = Колич<br>= Итого | ество<br>получено | 0<br>0.00                       | 0<br>0.00 |          |  |  |  |
|------------------------------------------------|------------------|------------------|------------|--------------------|-------------------|---------------------------------|-----------|----------|--|--|--|
|                                                |                  |                  |            |                    |                   |                                 | [         | لے<br>لے |  |  |  |
| Дата операции Тип опер                         | ации             | Списано          | Получено   |                    | Остаток           | Подтвержд<br>ение<br>транзакции | Описание  | ^        |  |  |  |
|                                                |                  |                  | Результаты | не найдень         | sl                |                                 |           | ~        |  |  |  |

#### Закрытые счета.

В этот раздел можно попасть через главное меню: Управление счетами> Депозиты / Текущие счета> Закрытые счета. В разделе Вы увидите информацию по закрытым счетам – текущие счета, депозиты, банковские займы. Запрос будет содержать такую информацию, как: Тип счета, Название продукта, Номер счета, Валюта, Ставка вознаграждения, Дата открытия, Дата истечения, Дата закрытия, Статус счета.

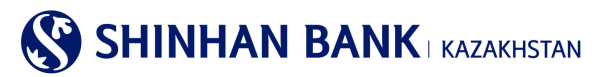

Также, есть функция выгрузки данных в нескольких форматах: Excel, TXT, PDF.

| Закрытые с   | чета              |                   |                                 |                   |               |                |      |
|--------------|-------------------|-------------------|---------------------------------|-------------------|---------------|----------------|------|
|              |                   |                   |                                 |                   | 27/01         | /2017 15:15:29 | 9 49 |
| = Количество | 0                 |                   |                                 |                   |               |                |      |
|              |                   |                   |                                 |                   |               | بكر            | Ŧ    |
| Тип счета    | Название продукта | Номер счета Валют | Ставка<br>вознагражд Дата откры | Дата<br>истечения | Дата закрытия | Статус         | ^    |
|              |                   |                   |                                 |                   |               |                |      |

#### Выписка по счету.

В этот раздел можно зайти через главное меню: Управление счетами> Депозиты / Текущие счета> Выписка по счету. На этой странице можно запросить выписку по счетам. Обязательное поле для заполнения – номер счета. Для более удобного поиска можно ввести период выписки, нажав на кнопку «+» - у Вас выйдет поле для заполнения периода. Для получения результата нажмите «Поиск».

Полученные результаты можно распечатать в нескольких форматах: Excel, TXT, PDF.

| Выписка по с   | чету                                   |             |            |                  |      |
|----------------|----------------------------------------|-------------|------------|------------------|------|
| Условия поиска |                                        |             |            |                  | +    |
| * Номер счета  | КZ:::::::::::::::::::::::::::::::::::: | Y           |            | C                |      |
|                | Панах                                  |             |            | 27/01/2017 15:44 | 8:15 |
| • Период       | 27/12/2016 ~ 27/01/2017 - Колич        | ество       | 7          |                  |      |
|                |                                        |             |            |                  | Ŧ    |
| Дата операции  | Описание                               | Расходовано | Получено   | Остаток          | ^    |
| 27/12/2016     | Шинхан Банк Казахстан ИИН              |             | 112,674.52 | 112,674.52       |      |
| 27/12/2016     | ИИН / БИН                              | 112,000.00  |            | 674.52           |      |

В случае необходимости в получении выписи по закрытым счетам, необходимо зайти в личный кабинет под пользователем Admin User. На странице Выписка по счету можно запросить выписку по закрытым счетам. Обязательное поле для заполнения – выбор номера счета. Для получения результата нажмите «Поиск».

Полученные результаты можно распечатать в нескольких форматах: Excel, TXT, PDF.

| Выписка по счет             | У                                                                                                    |                                                                                                    |                                               |          |       |                |
|-----------------------------|----------------------------------------------------------------------------------------------------|----------------------------------------------------------------------------------------------------|-----------------------------------------------|----------|-------|----------------|
| Условия поиска              |                                                                                                    |                                                                                                    |                                               |          |       | -              |
| * Inquiry Account<br>Период | Kc2         Ditting no           Kc2         (Kc1-Bing)           Kc2         (Kc1-Bing)           Kc2         (Kc1-Bing)           Kc2         (Kc1-Bing)           Kc2         (Kc1-Bing)           Kc2         (Kc1-Bing)           Kc2         (Kc1-Bing)           Kc2         (Kc2-Bing)           Kc2         (Kc2-Bing) | остребования в КСІ (Закрытый счет<br>д до востребования в КСІ)<br>+ тарантийный взнос в КСТ(Закрытыі<br>⇒ Фіфеффф, фіфЭйкфіф КСТ(Зак<br>щий счет в КСТ)<br>ный депозит в КСТ)<br>ный депозит в КСТ)<br>дд до востребования в USD)<br>ад до востребования в USD) | т)<br>й счет)<br>крытый счет)<br>крытый счет) |          |       |                |
|                             | КZ20 12(USD-Tek)<br>КZ20                                                                                                    | /щий счет в USD)<br>eкe_USD)                                                                                                    |                                               |          | 04/05 | /2022 10:52:47 |
| - Период                    | 04/04/2022 ~ 04/05/2022                                                                                                    | • Количество                                                                                                    | 0                                             |          |       |                |
|                             |                                                                                                    |                                                                                                    |                                               |          |       | 人上             |
| Дата операции               | Описание                                                                                                    | Спис                                                                                                    | ано                                           | Получено | Оста  | ток            |
|                             | P                                                                                                    | езультаты не найдены                                                                                                    |                                               |          |       | ~              |
|                             |                                                                                                    |                                                                                                    |                                               |          |       |                |

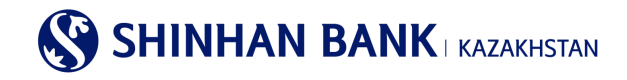

## 5.2. Кредиты.

Раздел главного меню «Кредиты» состоит из 5 (пяти) вкладок:

- -Информация по кредитам.
- -Детали операций по кредиту.
- -График погашения платежей.
- -Обзор кредитной линии.
- -Вознаграждение.

## Информация по кредитам.

В этот раздел Вы можете зайти через главное меню: Управление счетами> Кредиты> Информация по кредитам.

Раздел содержит информацию по полученным в АО «Шинхан Банк Казахстан» займам. Запрос будет содержать следующую информацию: номер счета (референс кредита), дата выдачи, дата погашения, Доступный остаток, ставка вознаграждения, название продукта, дата последнего погашения, дата следующего погашения, валюта, сумма основного долга, сумма кредита. Полученные результаты Вы можете распечатать в нескольких форматах: Excel, TXT, PDF.

| Информация по кред            | цитам  |             |                      |                                         |                     |     |
|-------------------------------|--------|-------------|----------------------|-----------------------------------------|---------------------|-----|
|                               |        |             |                      |                                         | 14/09/2020 16:37:56 | 41  |
| - Количество 0                |        |             |                      |                                         |                     |     |
|                               |        |             |                      |                                         | 人                   | Ŧ   |
| Номер счета(Референс кредита) | Валюта | Дата выдачи | Дата погашения       | Доступный остаток(в сл Ставка вознаграж | Название проду      | ж~  |
|                               |        | P           | езультаты не найдены |                                         |                     | Ξ., |
| <                             |        |             |                      |                                         | >                   |     |

## Детали операций по кредиту.

В этот раздел можно зайти через главное меню: Управление счетами> Кредиты> Детали операций по кредиту. В этом разделе можно запросить подробную информацию операций по займам Банка. При вводе условий поиска,

обязательным к заполнению является «Номер счета (Референс кредита)». Также, нажав на кнопку «+» у Вас появится возможность внести дополнительное условие поиска «Период». Для отправки запроса нажмите «Поиск».

После обработки запроса, Вы получите такие данные как: Дата операции, Описание, Валюта, Сумма операции, Сумма основного долга, Сумма вознаграждения, Сумма основного долга к погашению.

Полученные результаты можно распечатать в нескольких форматах: Excel, TXT, PDF.

Также здесь находится краткая информация по займу, которую можно получить, если нажмете кнопку «+» в поле «Информация по счету».

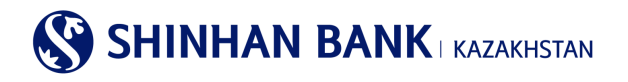

#### Детали операций по кредиту

| <ul> <li>История операций</li> </ul>                 |                                                                                                    |
|------------------------------------------------------|----------------------------------------------------------------------------------------------------|
| Условия поиска                                       | -                                                                                                  |
| <ul> <li>Номер счета/Референс<br/>кредита</li> </ul> | Номер счета отсутствует 💟 Референс кредита отсутствуе                                              |
| Период                                               | 14/03/2020 III ~ 14/09/2020 III 6 MECRILEE V                                                       |
|                                                      | Поиск                                                                                              |
| Информация по счету                                  | +                                                                                                  |
| - Период                                             | = Количество                                                                                       |
|                                                      | 人<br>上                                                                                             |
| Дата операции Описание                               | Валюта Сумма операции Сумма основного долга Сумма вознаграждения Сумма основного долга к погашению |

#### График погашения платежей

В этот раздел можно зайти через главное меню: Управление счетами> Кредиты> График погашения платежей. Здесь можно запросить график погашения платежей по займу. Полученные результаты можно распечатать в нескольких форматах: Excel, TXT, PDF.

|                                     |                   |                              |                                        |                                            | ♠ HOME > Управ             | аление счетами >            | Займы > Графи               | к погашения платежей |           | S              | HINHAN                      | I BANK kazakh                       | STAN                                |                |                                   |                                  |
|-------------------------------------|-------------------|------------------------------|----------------------------------------|--------------------------------------------|----------------------------|-----------------------------|-----------------------------|----------------------|-----------|----------------|-----------------------------|-------------------------------------|-------------------------------------|----------------|-----------------------------------|----------------------------------|
| График пог                          | ашения            | платежей                     |                                        |                                            |                            |                             |                             |                      |           |                |                             | Төлем жасау                         | / кестесі / Граф                    | икп            | латежей                           |                                  |
| <ul> <li>Запрос информа.</li> </ul> | ции по кредиту    | и график погашения           | я платежей                             |                                            |                            |                             |                             |                      | He        | сие (          | берілген күн                | / Дата выдачи:                      | 11.12.2017                          | ж/г.           |                                   |                                  |
|                                     |                   |                              |                                        |                                            |                            |                             |                             |                      | Бо        | рыш.           | ты өтеу күні                | / Дата погашения:                   | 26.05.2020                          | ж/г.           |                                   |                                  |
| Условия пои                         | еференс           | 720.000.0001                 | 14/6/77 Kounton jobs                   |                                            |                            | 4                           |                             |                      | Сы<br>Но  | ійақы<br>мина  | ының атаулы<br>альная ставк | мөлшерлемесі /<br>а вознаграждения: | 12 % жыл                            | дық /          | годовых;                          |                                  |
| займа                               |                   | 730-000-0091-                | **(KZ1-KUMMEP46CA                      | M 3dVM)                                    |                            |                             | Ľ                           |                      | Жь<br>Год | ылды<br>дова   | ық сыйақыны<br>ія эффективі | ң тиімді мөлшерлем<br>ная ставка    | <sup>4eci/</sup> 14 %;              |                |                                   |                                  |
|                                     |                   |                              |                                        | Поиск                                      |                            |                             |                             |                      | He        | есие           | сомасы / Сум                | има кредита:                        | 933,333.34                          | KZT;           |                                   |                                  |
|                                     |                   |                              |                                        |                                            |                            |                             |                             | 04/04/2040 40-04-47  | Сы<br>Об  | ійақы<br>Бщая  | ының жалпы<br>сумма возна   | сомасы/<br>аграждений:              | 157,077.78                          | KZT;           |                                   |                                  |
|                                     |                   |                              |                                        |                                            |                            |                             |                             | 04/04/2018 10:04:47  | He<br>O6  | есие (<br>бщая | бойынша жа<br>сумма опла    | лпы төлем сомасы<br>гы по кредиту:  | / 1,157,077.7                       | 78 KZ          | т;                                |                                  |
| • Количество                        | 6                 | 50                           |                                        |                                            |                            |                             |                             |                      | He        | есие в         | валютасы / В                | Валюта кредита:                     | теңге / тен                         | ге (К          | ZT);                              |                                  |
|                                     |                   |                              |                                        |                                            |                            |                             |                             |                      | Ece       | епте           | у тәсілі / Ме               | тод начисления:                     | дифферен<br>дифферен                | циал/<br>циров | данған төлемдер<br>занными платеж | рімен /<br>ками                  |
|                                     |                   |                              |                                        |                                            |                            |                             |                             | <u> </u>             |           | -              |                             |                                     |                                     |                |                                   |                                  |
| Тип платежа                         | Дата<br>погашения | Дата погашения<br>по графику | Начало<br>начисления<br>вознаграждения | Завершение<br>начисления<br>вознаграждения | Остаток<br>основного долга | Сумма<br>основного<br>долга | Сумма<br>вознагражде<br>ния | Итоговая сумма 🔨     | N         | o 1            | Төлем күні/<br>Дата         | Төлем сомасы/                       | Негізгі борышты<br>төлеу/ Платеж по | Пай            | іыздарды төлеу/<br>Платеж по      | Несие қалдығынын<br>сомасы/Сумма |
| Вознаграждение                      | 11/01/2018        | 11/01/2018                   | 11/12/2017                             | 10/01/2018                                 | 0.00                       | 0.00                        | 10,333.33                   | 10,333.33            |           |                | платежа                     | Сунна платежа                       | основному долгу                     |                | процентам                         | остатка по кредиту               |
| Основной долг                       | 11/01/2018        | 11/01/2018                   |                                        |                                            | 966,666.67                 | 33,333.33                   | 0.00                        | 33,333.33            | 1         | 1              | 11/01/2018                  | 43,666.66                           | 33,333.33                           |                | 10,333.33                         | 966,666.67                       |
|                                     |                   |                              |                                        |                                            |                            |                             |                             | 4                    | 2         | 1              | 12/02/2018                  | 43,644.44                           | 33,333.33                           |                | 10,311.11                         | 933,333.34                       |

#### Обзор кредитной линии.

В этот раздел можно зайти через главное меню: Управление счетами> Кредиты> Обзор кредитной линии.

В этом разделе можно посмотреть информацию по кредитной линии, полученной в Банке. Здесь Вы можете увидеть такую информацию как: Номер кредитной линии, Дата погашения, Тип кредитной линии, Валюта, Сумма Кредитного лимита, Доступная сумма.

Для просмотра истории операций по кредитной линии, кликните на Номер кредитной линии.

Полученные результаты можно распечатать в нескольких форматах: Excel, TXT, PDF.

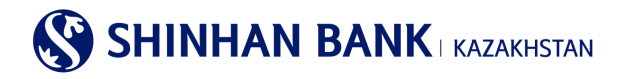

## Обзор кредитной линии

| Для просмотра истории опе; | раций по кредитной лин | нии, кликните на Номер кредитной | линии.  |                         | 27/01/2017 16:59:29 | 9 4 |
|----------------------------|------------------------|----------------------------------|---------|-------------------------|---------------------|-----|
| • Количество               | 0                      |                                  |         |                         |                     |     |
|                            |                        |                                  |         |                         | ٨                   | 7   |
| Номер кредитной линии      | Дата погашения         | Тип кредитной линии              | Валюта  | Сумма кредитного лимита | Доступная сумма     | 1   |
|                            |                        |                                  | найлены |                         |                     | -   |

#### Вознаграждения.

В этот раздел можно зайти через главное меню: Управление счетами> Кредиты> Вознаграждение.

В этом разделе можно получить расшифровку по вознаграждениям. Выберите номер счета (Референс кредита) и дату, на которую Вам необходима информация и нажмите кнопку «Поиск».

Обработанный запрос будет содержать такую информацию, как: Сумма основного долга к погашению, Ставка вознаграждения, Период, Количество дней, Сумма вознаграждения.

Полученные результаты можно распечатать в нескольких форматах: Excel, TXT, PDF.

| Вознаграждение                                     |                          |                           |     |                                   |       |
|----------------------------------------------------|--------------------------|---------------------------|-----|-----------------------------------|-------|
| <ul> <li>Расшифровка по вознаграждени</li> </ul>   | ю                        |                           |     |                                   |       |
| Условия поиска                                     |                          |                           |     |                                   |       |
| <ul> <li>Номер счета/Референс<br/>займа</li> </ul> | выбераемый Но            | мер счета отсутствует.    | ~   | выбераемый Референс займ; 🗸       |       |
| По состоянию на дату                               | 27/01/2017               |                           |     |                                   |       |
|                                                    |                          | Поиск                     | )   |                                   |       |
| • Количество                                       |                          |                           |     |                                   |       |
|                                                    |                          |                           |     |                                   | 人士    |
| Сумма основного долга к<br>погашению               | Ставка<br>вознаграждения | Период                    |     | Количество дней Сумма вознагражде | ния 🔨 |
|                                                    |                          | Определите параметры поис | ска |                                   | ~     |

#### 5.3. Операции.

Раздел главного меню «Операции» состоит из 2 (двух) вкладок: -История операций

-Проверить статус подтверждения

## История операций

В этот раздел можно зайти через главное меню: Управление счетами> Операции> История операций.

Данный раздел содержит информацию по операциям. Для запроса информации выберите необходимый период и нажмите на кнопку «Поиск», а также необходимо ввести детализированную информацию, которая содержит Сумму платежа, Статус операции, Тип операции. Полученный запрос будет содержать такую информацию как: Дата запроса, Наименование Услуги, Валюта, Сумма, Статус, Примечание. Полученные результаты можно распечатать в нескольких форматах: Excel, TXT, PDF.

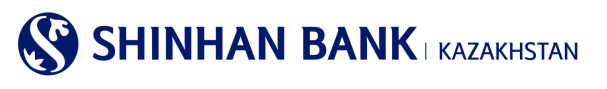

История операций

| Условия поиска       |                               |                         |                     |
|----------------------|-------------------------------|-------------------------|---------------------|
| Период               | 17/08/2021 17/11/2            | 021 🗰 З месяца 🔽        |                     |
| Сумма платежа        | ~                             | Bce                     |                     |
| Статус операции      | Bce                           | $\checkmark$            |                     |
| Тип операции         | Все                           | $\checkmark$            |                     |
|                      |                               | Поиск                   |                     |
|                      |                               |                         | 17/11/2021 15:37:55 |
| • Период             | 17/08/2021 ~ 17/11/2021       | = Количество 0          |                     |
|                      |                               |                         | ⊥ ×                 |
| Дата запроса Наимено | вание услуги Валют Сумма<br>а | Статус Зарегистрировано | Примечание          |
|                      |                               |                         |                     |

Для просмотра деталей по операциям выберите нужный платеж в разделе «Наименование услуги». Для того, чтобы скопировать платеж для новой оплаты нажмите на кнопку «Сделать новый» внизу страницы. Для перехода к списку платежей нажмите на кнопку «Вернуться к списку».

| 1стория операций    |                     |                    |               |              |  |  |
|---------------------|---------------------|--------------------|---------------|--------------|--|--|
| тмена транзакции    |                     |                    |               |              |  |  |
| Дата операции       | 02/05/2017 09:30:21 |                    | Registered by |              |  |  |
| Наименование услуги | Domestic Transfer   |                    | Сумма         | KZT 7,387.20 |  |  |
| Сноска              | FROM BANK-CASPKZKA  |                    |               |              |  |  |
| Сноска 2            |                     |                    |               |              |  |  |
|                     |                     |                    |               |              |  |  |
| Назначение платежа  | перевод собственных | средств            |               |              |  |  |
| Назначение перевода | перевод собственных | средств            |               |              |  |  |
|                     |                     | Вернуться к списку | Сделать новый |              |  |  |

#### Проверить статус подтверждения

В этот раздел можно зайти через главное меню: Управление счетами> Операции> Проверить статус подтверждения. На этой странице можно проверить статус подтверждения платежа. Для просмотра детальной информации по операции выберите нужный платеж в разделе Наименование услуги.

Также Вы можете отменить платеж, выбрав нужную операцию (или несколько) и нажав на кнопку «Отменить запрос».

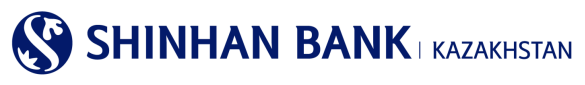

Проверить статус подтверждения

|   |                                  |              |           |          |     | 0                         | тво          | Количес |
|---|----------------------------------|--------------|-----------|----------|-----|---------------------------|--------------|---------|
|   | Ŧ                                |              |           |          |     |                           |              | *       |
|   | Примечание 1                     | Пользователь | Статус    | Сумма    |     | Наименование услуги       | Дата запроса | ыбрать  |
|   | FROM:KZ234350010000899312, BIC:  | DAEWOO12     | Поддержив | 123.00   | USD | Денежный перевод в иностр | 18/07/2016   |         |
| 3 | FROM:KZ234350010000899312, BIC:S | DAEWOO12     | Поддержив | 1,000.00 | USD | Денежный перевод в иностр | 22/06/2016   |         |
|   | FROM:KZ234350010000899312, TO:K. | DAEWOO12     | Поддержив | 12.00    | USD | Внутрибанковский перевод  | 13/06/2016   |         |
|   | FROM:KZ234350010000899312, TO:K. | DAEWOO12     | Поддержив | 3.00     | USD | Внутрибанковский перевод  | 08/06/2016   |         |
|   | FROM:KZ234350010000899312, TO:K. | DAEWOO12     | Поддержив | 12.00    | USD | Внутрибанковский перевод  | 01/06/2016   |         |

### 5.4. Удержанные комиссии.

В этот раздел можно зайти через главное меню: Управление счетами> Удержанные комиссии.

Раздел содержит расшифровку по удержанным комиссиям. Для отправки запроса, в «Условиях поиска» выберите период и нажмите кнопку «Поиск». Запрос будет содержать следующую информацию: Дата операции, Тип комиссии, Тип операции, Валюта, Сумма комиссии, Наименование Банка, Дата оплаты НДС.

Полученные результаты можно распечатать в нескольких форматах: Excel, TXT, PDF.

Также, для просмотра деталей операции выберите «Тип комиссии». Для просмотра деталей по удержанным налогам – обратитесь в отделение Банка.

| Условия поиска |                         |                       |                    |                    |
|----------------|-------------------------|-----------------------|--------------------|--------------------|
| Период         | 08/09/2021 14/          | /09/2021 🗰 1 неделя 💌 |                    |                    |
|                |                         | Поиск                 |                    |                    |
|                |                         |                       |                    | 14/09/2021 14:01   |
| - Период       | 08/09/2021 ~ 14/09/2021 | - Количество          | 0                  |                    |
|                |                         |                       |                    |                    |
|                |                         |                       |                    | 2                  |
| Дата Тип с     | перации Тип комиссии    | Валюта Сумма комиссии | Наименование Банка | Дата оплаты<br>НДС |

## 7. Главное меню - Операции

## 7.1. Переводы внутри Банка / Конвертация

Раздел главного меню «Переводы внутри Банка / Конвертация» состоит из 3 (трех) вкладок:

- -Переводы внутри Банка.
- -Конвертация валюты.
- -История переводов/обмена валюты.

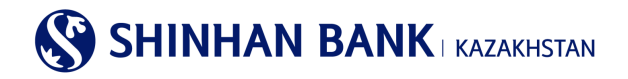

## Переводы внутри Банка.

В этот раздел можно зайти через главное меню: Операции> Переводы внутри Банка / Конвертация> Переводы внутри Банка. Данный раздел используется при переводе денежных средств между своими счетами или другому клиенту АО «Шинхан Банк Казахстан». На первом этапе заполнения перевода необходимо ввести данные.

- 1) Выберите Счет отправителя, с которого будете совершать операцию.
- Ввод информации по получателю начинается с ввода расчетного счета. Ввести счет можно тремя способами: Выбрать из списка Избранное (если получатель предварительно был добавлен в список Избранного), Ввод данных (ввод расчетного счета вручную) и Мои счета (для переводов между своими счетами).
- После внесения расчетного счета получателя, нажмите «Проверка». Автоматически появится информация по получателю и валюта платежа. Обязательное заполните поле «Назначение перевода», иначе Ваш платеж будет отклонен.

| <b>Данные отправителя</b>                                |                                      |                                      | Загрузить из арх |  |  |  |  |  |
|----------------------------------------------------------|--------------------------------------|--------------------------------------|------------------|--|--|--|--|--|
| * Счет отправителя                                       | КZ (КZТ-Размещение условных          | к вкладов соглас                     |                  |  |  |  |  |  |
|                                                          | Доступный остаток КZT 791,997,262.55 | Доступный остаток КZT 791,997,262.55 |                  |  |  |  |  |  |
| * Дата документа                                         | 14/09/2021                           |                                      |                  |  |  |  |  |  |
| * Номер документа                                        |                                      |                                      |                  |  |  |  |  |  |
| Данные получателя                                        |                                      |                                      |                  |  |  |  |  |  |
| 0                                                        | Избранное                            | ~                                    |                  |  |  |  |  |  |
| * Счет получателя                                        | Счет получателя отсутствует          | Проверка                             |                  |  |  |  |  |  |
| <ul> <li>Наименование получателя /<br/>Валюта</li> </ul> |                                      |                                      |                  |  |  |  |  |  |
| . KUD                                                    |                                      |                                      |                  |  |  |  |  |  |
| * KHII                                                   |                                      |                                      |                  |  |  |  |  |  |
| Назначение перевода                                      |                                      |                                      |                  |  |  |  |  |  |
| Сумма                                                    |                                      |                                      |                  |  |  |  |  |  |
| * Сумма перевода                                         |                                      |                                      |                  |  |  |  |  |  |

- 4) Выбор КНП (Код назначения платежа): можно выбрать из списка наиболее используемых КНП, если необходимого кода нет в списке, нужно зайти в «Поиск КНП».
- 5) В всплывающем окне поиск КНП осуществляется по двум параметрам: Код КНП и Наименование КНП. Выберите нужный вариант и внесите данные, после этого нажмите «Поиск». Когда выйдет необходимый Вам КНП, поставьте галочку и нажмите кнопку «Выбрать».

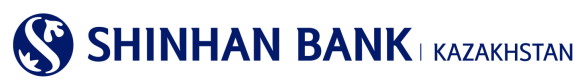

| зыберите н | заначение пла | атежа |                                                           | × |
|------------|---------------|-------|-----------------------------------------------------------|---|
| Условия    | поиска        |       |                                                           |   |
| Код КНП    |               | 859   |                                                           |   |
|            |               |       | Πακα                                                      |   |
| Выбрать    | Код КНП       | Номер | Наименование КНП                                          | ^ |
| ۲          | 859           | 1     | Платежи за профессиональные, научные и технические услуги |   |

- 6) Внизу страницы необходимо ввести сумму перевода. Затем нажимаем кнопку «Далее».
- 7) Также, заполнить информацию можно через функцию «Загрузить из архива».
- 8) Второй этап проведения перевода проверка информации. Сверьте еще раз данные, во избежание ошибок.
- 9) Внизу страницы в поле «Пароль ОТР-токена» введите шестизначный код, сгенерированный Устройством безопасности или смс пароль. Не забывайте, что ввод доступен только на виртуальной клавиатуре. После ввода пароля нажмите кнопку «Далее».

| ароль ОТР-токена/карты | Введите 6 символов |       |        |       |     |   | 1 | 2                   |       |
|------------------------|--------------------|-------|--------|-------|-----|---|---|---------------------|-------|
|                        |                    | Virtu | ial Ke | eyboa | ırd |   |   | X                   | Далее |
|                        |                    | 1     | 2      | 3     |     |   | 4 | $\langle X \rangle$ |       |
|                        |                    | 5     | 6      | 7     | 8   | 9 | 0 | 4                   | -     |

 3 этап проведения перевода-сообщение об успешной регистрации перевода, а также можете «Продолжить операцию» нажав на соответствующую кнопку или зайти в «Историю операций», чтобы посмотреть статус Вашего перевода.

#### Переводы внутри Банка

| Перевод между Вашими сч | етами / Перевод на другог | о клиент | а Банка                              |          |            |
|-------------------------|---------------------------|----------|--------------------------------------|----------|------------|
| 1.Ввод инс              | формации                  |          | 2.Проверка данных                    | 3.Процес | с завершен |
|                         |                           |          | Операция была зарегистрирована       |          |            |
|                         |                           |          | Продолжить операцию История операций |          |            |

#### Конвертация валюты.

В этот раздел можно зайти через главное меню: Операции> Переводы внутри Банка / Конвертация> Конвертация валюты.

SHINHAN BANK KAZAKHSTAN

В разделе «Данные отправителя» необходимо выбрать расчетный счет, с которого будут списаны денежные средства, а также Назначение конвертации. В разделе «Данные получателя» выберите расчетный счет, на который конвертируется валюта. Далее введите сумму конвертации. Валюта конвертации выйдет автоматически после заполнения Счета. Также необходимо ввести номер и дату контракта. При использовании специального курса, предоставленного Менеджером Банка, можно его поменять в ручную, в строке Курс Валюты.

На этой странице все поля обязательны к заполнению. После внесения всех данных нажмите кнопку «Далее».

Сверьте еще раз данные и введите шестизначный код, сгенерированный Вашим Устройство безопасности.

Скачать Заявление с отметкой банка о покупке/продаже валюты можно по ссылке Мои счета >Депозиты / Текущие счета >Детали операций по счету.

| Конвертация валют                                  | ы                                                                                                    |                                                                                                    |                                                         |  |                    |
|----------------------------------------------------|----------------------------------------------------------------------------------------------------|----------------------------------------------------------------------------------------------------|---------------------------------------------------------|--|--------------------|
| 1.Ввод информ                                      | ации                                                                                                    | 2.Проверка дан                                                                                                    | ных                                                     |  | 3.Процесс завершен |
| Данные отправителя                                 |                                                                                                    |                                                                                                    |                                                         |  |                    |
| * Счет отправителя                                 | КZ<br>Доступный остато                                                                                                    | к KZT 791,997,262.55                                                                                                    | ~                                                       |  |                    |
| <ul> <li>Назначение конвертации</li> </ul>         | Выбрать Назначе<br>01-Покупка товар                                                                                                    | ние конвертации<br>ОВ и нематериальных активов                                                                                                    |                                                         |  |                    |
| Данные получателя<br>* Счет получателя             | 02-Получение уст<br>03-Выплата диви,<br>04-Предоставлен<br>05-Выполнение о<br>06-Операции с це<br>07-Размещение н<br>08-Перевод собст<br>09-Выплата зара!<br>10-Обратная про,<br>11-Прочее | туг<br>дендов и иных доходов по участию<br>имавыдача займов<br>бязательств по займам<br>нными бумагами<br>на сберегательных вкладах в банках<br>на сберегательных вкладах в банках-<br>отой плать<br>зотной плать<br>дажа неиспользованной купленной<br>дажа неиспользованной купленной | в капитале<br>-резидентах<br>нерезидентах<br>ин. Валюты |  |                    |
| Сумма                                              |                                                                                                    |                                                                                                    |                                                         |  |                    |
| <ul> <li>Сумма перевода</li> </ul>                 | KZT                                                                                                    |                                                                                                    | Проверка                                                |  |                    |
| <ul> <li>Курс валюты / Сумма<br/>обмена</li> </ul> |                                                                                                    |                                                                                                    |                                                         |  |                    |
| Номер и дата контракта                             |                                                                                                    |                                                                                                    |                                                         |  |                    |
|                                                    |                                                                                                    | Далее                                                                                                    |                                                         |  |                    |

## История переводов/обмена валюты.

В этот раздел можно зайти через главное меню: Операции> Переводы в национальной валюте> История переводов/обмена валюты. Здесь можно просмотреть проведенные переводы внутри Банка. Для получения информации выберите Период. В поле Тип операции представлены: Переводы внутри Банка, Конвертация валюты.

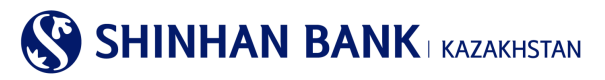

История переводов/обмена валюты

| Условия поиска           |                                              |                            |
|--------------------------|----------------------------------------------|----------------------------|
| Период                   | 08/09/2021 🗰 ~ 14/09/2021 🗰 1 неделя 🔽       |                            |
| Тип операции             | Переводы внутри Банка<br>Конвертация валюты  |                            |
|                          | Поиск                                        |                            |
|                          |                                              |                            |
| -                        | <i></i>                                      |                            |
| • Период                 | • количество                                 |                            |
|                          |                                              | Детали операций по счету 🛃 |
| Дата запроса Наименовани | е услуги Валют Сумма Статус Зарегистрировано | Примечание                 |

Здесь можно посмотреть детали платежа, а также распечатать Платежное поручение с печатью банка. Для этого нажмите кнопку «Выгрузить PDF» и откройте файл.

| Отмена транзакции   |                      |                    |                  |            |                 |
|---------------------|----------------------|--------------------|------------------|------------|-----------------|
| Дата операции       | 04/07/2017 13:54:02  |                    | Зарегистрировано | MO         |                 |
| Наименование услуги | Внутрибанковский пер | ревод              | Сумма            | KZT 200.00 |                 |
| Сноска              | FROM:KZ              | TO:KZ              |                  |            |                 |
| Сноска 2            |                      |                    |                  |            |                 |
|                     |                      |                    |                  |            |                 |
| Подробные данные    |                      |                    |                  |            | +               |
|                     |                      | Вернуться к списку | /                |            | Выгрузить в PDF |

## 6.2. Переводы в национальной валюте

Главное меню «Переводы в национальной валюте» состоит из 5 (пяти) разделов:

- -Перевод в национальной валюте.
- -Перевод в национальной валюте (загрузка файла).
- -Массовый перевод (загрузка файла).
- -Детали перевода в национальной валюте.

-История переводов в национальной валюте.

#### Перевод в национальной валюте.

В этот раздел можно зайти через главное меню: Операции> Переводы в национальной валюте> Перевод в национальной валюте.

Данный вид перевода предполагает осуществление перевода средств со своего текущего счета, на счет, открытый в другом банке Республики Казахстан.

Для осуществления перевода необходимо:

 Если это Ваш первый платеж, введите данные вручную. Выберите Счет отправителя. Ниже автоматически выйдет Валюта платежа, согласно счету, который Вы выбрали. В этом разделе Вам доступны платежи только в национальной валюте. Введите сумму платежа.

# 

Если Вы уже совершали платежи в национальной валюте, то нажав на кнопку «Загрузить из архива» Вы можете найти и скопировать любой уже совершенный платеж.

### Перевод в национальной валюте

| Данные отправителя                        | Загрузить из архива Загрузить шаблон |
|-------------------------------------------|--------------------------------------|
| ★ Счет отправителя                        | КZ                                   |
|                                           | Доступный баланс КZT 791,997,262.55  |
| <ul> <li>Валюта/Сумма перевода</li> </ul> | KZT V                                |
| <ul> <li>Первый руководитель</li> </ul>   |                                      |
| ★ Главный бухгалтер                       |                                      |

Если у Вас есть сохраненные Шаблоны в системе, то для экономии времени, можете заполнить данные через «Загрузить шаблон» в поле Данные отправителя.

| траци  | ія пе       | ревода в национа     | льной валюте               | }         |                    |                       |          |            |
|--------|-------------|----------------------|----------------------------|-----------|--------------------|-----------------------|----------|------------|
| '      | Шабло       | н перевода           |                            |           |                    |                       | Х        |            |
| отпр   |             |                      |                            |           |                    | 🖸 Добавить новый шабг | юн       | агрузить ш |
| отправ | Выбр<br>ать | Наименование шаблона | Наименование<br>получателя | БИК банка | Наименование банка | Счет получателя       | <b>^</b> |            |
|        | ۲           | 111                  |                            | CASPKZKA  | AO "KASPI BANK"    | KZ.                   |          |            |

- Если платеж относится к налоговым платежам, необходимо выбрать КБК (Код бюджетной классификации) для этого нужно нажать на кнопку «Поиск КБК». В всплывающем окне поиск осуществляется по двум параметрам: Код КБК и Наименование КБК.
- 3) Выбор КНП (Код назначения платежа): можно выбрать из списка наиболее используемых КНП, если необходимого кода нет в списке, нужно зайти в «Поиск КНП». Для этого нужно нажать на кнопку «Поиск КНП». В всплывающем окне поиск осуществляется по двум параметрам: Код КНП и Наименование КНП.

| выбрать код цели платеж     | a       |                            |                  | × |
|-----------------------------|---------|----------------------------|------------------|---|
| Условия поиска              |         |                            |                  |   |
| Код КНП<br>Наименование КНП |         |                            |                  |   |
|                             |         | Паиах                      |                  |   |
|                             |         |                            |                  |   |
| Выбрать                     | Код КНП | Номер                      | Наименование КНП | ^ |
|                             |         | Определите параметры поиск | a                |   |
|                             |         | Выбрать                    |                  |   |

Выберите нужный вариант и внесите данные, нажмите «Поиск». Когда выйдет нужный КНП, поставьте галочку и нажмите кнопку «Выбрать».

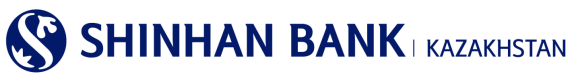

| сповия поиска |                |            |                                                                                   |
|---------------|----------------|------------|-----------------------------------------------------------------------------------|
| Код КНП       | → 343          |            |                                                                                   |
|               |                | Поиа       |                                                                                   |
|               |                |            |                                                                                   |
|               |                |            |                                                                                   |
| Выбрать       | Код КНП        | Номер      | Наименование КНП                                                                  |
| Выбрать<br>•  | Код КНП<br>343 | Номер<br>1 | Наименование КНП<br>Тереводы клиентом денег со своего текущего счета в одном банк |

 Ввод информации Получателя начинается с ввода расчетного счета. Ввести счет можно двумя способами: Выбрать из списка (список счетов получателя можно настроить в Настройки> Управление счетами> Настроить счета получателя) и Ввод данных (ввод расчетного счета вручную).

|                                             | Выбрать из списка                            |  |
|---------------------------------------------|----------------------------------------------|--|
| • Счет получателя                           | Ввод данных                                  |  |
|                                             | выбераемый Счет получателя отсутствует.      |  |
| • БИК/Наименование банка<br>получателя      |                                              |  |
| • Сектор экономики<br>получателя            | 7-Негосударственные нефинансовые организации |  |
| <ul> <li>Наименование получателя</li> </ul> |                                              |  |
| • Резидентство получателя                   | Резидент                                     |  |
| • ИИН/БИН получателя                        |                                              |  |
| <ul> <li>Назначение платежа</li> </ul>      |                                              |  |
|                                             |                                              |  |
| пазначение перевода                         |                                              |  |

5) Следующее поле - БИК/Наименование банка получателя. Для ввода данных нажмите кнопку «Запрос кода банка». В всплывающем окне два условия поиска: SWIFT БИК банка получателя и Наименование банка. Выберите удобный для Вас способ и введите данные, затем нажмите кнопку «Поиск». Когда выйдут результаты поиска, выберите нужные данные и нажмите кнопку «Выбрать».

| выбор банковского кода                                | × |  |  |  |  |  |
|-------------------------------------------------------|---|--|--|--|--|--|
| Условия поиска                                        |   |  |  |  |  |  |
| SWIFT БИК банка получателя<br>Наименование Банка      |   |  |  |  |  |  |
| Πανακ                                                 |   |  |  |  |  |  |
| Выбрать SWIFT БИК банка получателя Наименование Банка | ^ |  |  |  |  |  |
| Определите параметры поиска                           |   |  |  |  |  |  |
| Выбрать                                               |   |  |  |  |  |  |

- 6) Обязательно сделайте Запрос комиссии, без этого Ваш платеж не может быть зарегистрирован.
- 7) Выберите Сектор экономики получателя.

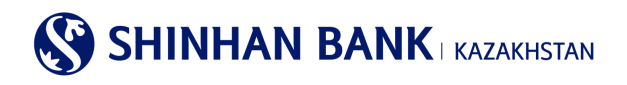

| * Сектор экономики<br>получателя | 7-Негосударственные нефинансовые организации<br>1-Правительство                                                                                                    |   |
|----------------------------------|----------------------------------------------------------------------------------------------------|---|
| * Наименование получателя        | 9-Домашние хозяйства<br>2-Местные органы управления<br>3-Центральные (национальные) банки<br>4-Другие депозитные организации<br>5-Другие финансовые организации<br>8-Государственные нефинансовые организации |   |
| * Резидентство получателя        |                                                                                                    |   |
| * ИИН/БИН получателя             | <ul> <li>ванности странизации, осслуживающие домашние хозниства</li> </ul>                                                                                                    | 1 |
| * Назначение платежа             |                                                                                                    |   |

- 8) Далее необходимо ввести Наименование получателя, ИИН/БИН получателя и Назначение платежа. Все эти поля являются обязательными к заполнению.
- 9) Заполнив все поля, нажмите кнопку «Далее».
- Второй этап работы с переводом «Проверка данных». Сверьте корректность внесенной информации и для одобрения платежа в конце страницы введите 6 (шестизначный код) – Пароль ОТР-токена, который сгенерировало Ваше Устройство безопасности.
- 11) Третий этап уведомление о регистрации операции. Дальше Вы можете «Продолжить операцию» нажав на соответствующую кнопку, зайти в «Историю операций», чтобы посмотреть статус вашего перевода или зайти «Управление шаблоном» чтобы сохранить данный платеж как шаблон, для более комфортной и быстрой работы в системе Интернет-Банкинг.

|                    | Операция была зарегистрирована                                                |  |
|--------------------|-------------------------------------------------------------------------------|--|
| Возникли вопросы   |                                                                               |  |
| Наименование Банка | KAZAKHSTAN                                                                    |  |
| Адрес Банка        | 050010 , 38, Dostyk ave., Almaty, Republic of Kazakhstan                      |  |
| Телефон            | 7-727-356-96-00                                                               |  |
| Факс               | 7-727-356-95-85                                                               |  |
|                    | Продолжить операцию Детапи перевода в национальной валюте Управление шаблоном |  |

## Перевод в национальной валюте (загрузка файла).

В этот раздел можно зайти через главное меню: Операции> Переводы в национальной валюте> Перевод в национальной валюте (загрузка файла).

Данный вид перевода предполагает осуществление перевода средств со своего текущего счета на счет, открытый в другом банке Республики Казахстан путем загрузки готового файла. На этой странице нет возможности ввода данных вручную. Для осуществления перевода необходимо нажать на кнопку «Загрузка файла» находящуюся с правой стороны страницы, выбрать файл, для загрузки нажав «Обзор» и нажать «Далее». Когда все данные автоматически заполнятся, сделайте Запрос комиссии, без этого Ваш платеж не может быть зарегистрирован. Затем нажмите кнопку «Далее» для регистрации платежа. Вы переходите на второй этап работы с переводом, дальше процедура такая же, как и в «Перевод в национальной валюте».

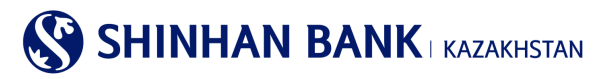

Перевод в национальной валюте (загрузка файла)

| 1.Ввод информ                               | : | 2.Проверка данных |  | 3.Процесс завершен |  |                |
|---------------------------------------------|---|-------------------|--|--------------------|--|----------------|
| Данные отправителя                          |   |                   |  |                    |  | Запрузка файла |
| * Счет отправителя                          |   |                   |  |                    |  |                |
| <ul> <li>Валюта / Сумма перевода</li> </ul> |   |                   |  |                    |  |                |
| <ul> <li>Первый руководитель</li> </ul>     |   |                   |  |                    |  |                |
| <ul> <li>Главный бухгалтер</li> </ul>       |   |                   |  |                    |  |                |
| КБК                                         |   |                   |  |                    |  |                |

#### Массовый перевод (загрузка файла).

В этот раздел можно зайти через главное меню: Операции> Переводы в национальной валюте> Массовый перевод (загрузка файла). На этой странице нет возможности ввода данных вручную. Для осуществления перевода необходимо нажать на кнопку «Загрузка файла» находящуюся с правой стороны страницы, выбрать файл, для загрузки нажав «Обзор» и нажать «Далее». Когда все данные автоматически заполнятся, сделайте Запрос комиссии, без этого Ваш платеж не может быть зарегистрирован. Затем нажмите кнопку «Далее» для регистрации платежа.

Второй этап работы с переводом «Проверка данных». Сверьте корректность внесенной информации и для одобрения платежа в конце страницы введите 6 (шестизначный код) – Пароль ОТР-токена, который сгенерировало Ваше Устройство безопасности.

Третий этап – уведомление о регистрации операции. Дальше Вы можете «Продолжить операцию» нажав на соответствующую кнопку, зайти в «Историю операций», чтобы посмотреть статус вашего перевода или зайти «Управление шаблоном» чтобы сохранить данный платеж как шаблон, для более комфортной и быстрой работы в системе Интернет-Банкинг.

| Массовый перевод (загрузка файла) |                 |                            |                   |               |                            |          |                   |                    |                    |   |
|-----------------------------------|-----------------|----------------------------|-------------------|---------------|----------------------------|----------|-------------------|--------------------|--------------------|---|
| 1.Ввод информации                 |                 |                            | 2.Проверка данных |               |                            |          |                   | 3.Процесс завершен |                    |   |
| 🏦 Загрузка файла                  |                 |                            |                   |               |                            |          |                   |                    |                    |   |
| Наименование банка<br>получателя  | Счет получателя | Наименование<br>получателя | Су<br>пер         | /мма<br>евода | Назначени<br>е<br>перевода | Комиссия | Срочный<br>платеж | Статус             | Назначение платежа | ^ |
|                                   |                 | I                          | Пожалуйс          | та, загруз    | ите файл.                  |          |                   |                    |                    | ~ |
|                                   |                 |                            |                   | Далее         |                            |          |                   |                    |                    |   |

#### Детали перевода в национальной валюте

В этот раздел можно зайти через главное меню: Операции> Переводы в национальной валюте> Детали перевода в национальной валюте.

Здесь можно просмотреть детали и статус переводов в национальной валюте. Для получения информации выберите Номер счета. Для выбора Периода в поле Условия поиска нажмите «+» и выберите нужные даты. Нажмите «Поиск». Чтобы увидеть детали платежа выберите интересующий Вас платеж и нажмите на «Номер операции».

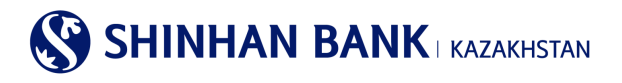

#### Детали перевода в национальной валюте

| Условия поиска |           |                      |                 |                            |        |                | -                  |    |
|----------------|-----------|----------------------|-----------------|----------------------------|--------|----------------|--------------------|----|
| Номер счета    |           | все                  |                 | ~                          | ~      |                |                    |    |
| Период         |           | 13/04/2018           | ~ 19/04/2018    | 1 неделя                   | $\sim$ |                |                    |    |
|                |           |                      | По              | ИСК                        |        |                | 19/04/2018 11:37:5 | 51 |
| - Период       | 13/04     | 4/2018 ~ 19/04/2018  |                 | • Количество               | 1      |                |                    |    |
|                |           |                      |                 |                            |        |                |                    |    |
| Номер операции | Наименова | ние банка получателя | Счет получателя | Наименование<br>получателя | Валюта | Сумма перевода | Статус             | ^  |
| 20180413047    |           |                      | KZ              |                            | KZT    | 40,000.00      | Проведен           |    |

Появится информация по деталям платежа. Когда закончите работу с данной страницей, нажмите кнопку «Вернуться к списку» чтобы продолжить работу в этом разделе. При присвоении документу статуса «Проведен», платежное поручение с печатью Банка можно скачать в меню «История переводов в национальной валюте».

#### История переводов в национальной валюте

В этот раздел можно зайти через главное меню: Операции> Переводы в национальной валюте> История переводов в национальной валюте. Для получения информации выберите Номер счета и Период. В нужном переводе нажмите на Счет получателя.

| История          | і переводов в    | национал           | ьной валюте         | <del>)</del>  |              |          |        |                |               |
|------------------|------------------|--------------------|---------------------|---------------|--------------|----------|--------|----------------|---------------|
| Условия          | поиска           |                    |                     |               |              |          |        |                | -             |
| Номер сче        | ета              | KZ20435001703      | 30012320(USD-CUS-AL | NM-NM1700     | 614881)      | ~        |        |                |               |
| Период           |                  | 18/08/2021         | 18/11/202           | 1             | 3 месяца     | ~        |        |                |               |
| Тип плате        | жа               | Исходящий 🗸        |                     |               |              |          |        |                |               |
|                  |                  |                    |                     | <u>Поиа</u> х |              |          |        | 18/11/         | 2021 15:07:11 |
| • Период         | 18/0             | 8/2021 ~ 18/11/202 | 21                  | -             | Количество   |          | 0      |                |               |
|                  |                  |                    |                     |               |              |          |        |                | <u>.</u>      |
| Дата<br>операции | Наименование бан | ка получателя      | Счет получателя     | Наи           | менование по | пучателя | Валюта | Сумма перевода | Комиссия      |
| 01/02/2017       | AO "KASPI BANK"  |                    | KZ:                 | )             |              |          | KZT    | 100,167.36     | 0.00          |

Здесь можно посмотреть детали платежа, а также распечатать Платежное поручение с печатью банка. Для этого нужно нажать кнопку «Выгрузить PDF» и открыть файл. Внизу страницы нажмите на «Добавить новый шаблон» и Вы сможете в следующий раз использовать этот платеж как Шаблон, для более комфортной и быстрой работы в Интернет-Банкинге.

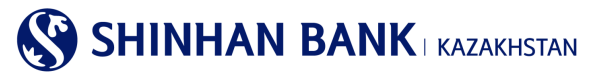

| нные получателя                                                |                                                                                                    |
|----------------------------------------------------------------|----------------------------------------------------------------------------------------------------|
| Счет получателя                                                | ΚΖ                                                                                                    |
| БИК/Наименование банка<br>получателя                           | GCVPKZ2A / НАО "Гос. корпорация Правительство для граждан"                                                                    |
| Сектор экономики<br>получателя                                 | 1-Правительство                                                                                                    |
|                                                                | Вытухить в                                                                                                    |
| зникли вопросы                                                 | Burpana a                                                                                                    |
| зникли вопросы<br>Наименование Банка<br>Аддес Банка            | Burpyunia<br>Shinhan Bank Kazakhstan<br>123/7, Dostyk av Almaty, Republic of Kazakhstan, zio code 050-020                     |
| аникли вопросы<br>Наименование Банка<br>Адрес Банка<br>Гелефон | Burgovin a<br>Shinhan Bank Kazakhstan<br>123/7, Dostyk av, Almaty, Republic of Kazakhstan, zip code 050-020<br>7-727-385-9600 |

## 6.3. Переводы в иностранной валюте

Раздел главного меню «Переводы в иностранной валюте» состоит из 5 (пяти) разделов:

- -Перевод в иностранной валюте.
- Перевод в рублях
- -История переводов в иностранной валюте.
- -Просмотр перевода в иностранной валюте (исходящего).
- -Просмотр перевода в иностранной валюте (входящего).

#### Перевод в иностранной валюте.

В этот раздел можно зайти через главное меню: Операции> Перевод в иностранной валюте> -Перевод в иностранной валюте. Данный вид перевода предполагает осуществление перевода иностранной валюты.

• Если Вы уже совершали такие платежи и у Вас есть сохраненные Шаблоны в системе, то для экономии времени можно заполнить данные через «Загрузить шаблон» в поле Данные отправителя и «Загрузить из архива» данные в поле Счет отправителя.

Если Вы делаете перевод иностранной валюты в первый раз, то нужно внести данные вручную.

Выберите Счет отправителя. Затем введите сумму перевода. Выберите тип комиссии: за свой счет или общая. Обязательно заполните все поля с красной звездочкой. Учетный номер контракта – вносится, если по данной сделке он предусмотрен. Будьте внимательны при заполнении данных получателя. В поле Валюта и сумма комиссии – Вы должны запросить размер комиссии по данному платежу.

Заполните Назначение перевода.

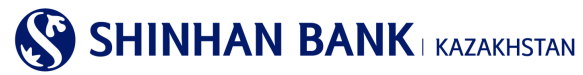

#### Перевод в иностранной валюте

| <ul> <li>Для быстрого заполнения полей, Вы можете загрузить проведенный платеж из архива,</li> <li>Сумма комиссии рассчатывается при регистрации платежа согласно правилам и тарифам Банка,</li> <li>В случае возникновения вопросов просим обращаться в Банк по телефону +7 (727) 356-96-01</li> </ul> |                             |                   |            |                                      |  |  |  |
|----------------------------------------------------------------------------------------------------|-----------------------------|-------------------|------------|--------------------------------------|--|--|--|
| 1.Ввод информа                                                                                                    | ытим                        | 2.Проверка данных |            | 3.Процесс завершен                   |  |  |  |
| Данные отправителя                                                                                                    |                             |                   |            | Загрузить из архива Загрузить шаблон |  |  |  |
| * Счет отправителя                                                                                                    | Счет отправителя отсутствуе | PT                | Y          |                                      |  |  |  |
| * Валюта/Сумма перевода                                                                                                    |                             |                   |            |                                      |  |  |  |
| * Комиссия                                                                                                    | Выбрать Комиссия            |                   |            |                                      |  |  |  |
| Дата документа                                                                                                    | 03/09/2021                  | истить            |            |                                      |  |  |  |
| • КНП                                                                                                    |                             |                   | Flower KHT | 1                                    |  |  |  |

Для заполнения поля «Счета получателя» есть два способа ввода данных: 1. Выбрать из списка (если у Вас настроены данные по счетам получателям), 2. Ввод данных (ввод расчетного счета получателя вручную).

| Данные получателя                                                         |                                                              | _               |
|---------------------------------------------------------------------------|--------------------------------------------------------------|-----------------|
| * счет получателя                                                         | Выбрать из списка<br>выбераемый счет получателя отсутствует. |                 |
| ★ БИК / Наименование банка<br>получателя/Наименование<br>банка получателя |                                                              |                 |
| * Сектор экономики<br>получателя                                          | 7-Негосударственные нефинансовые организации                 | V               |
| * Наименование получателя                                                 |                                                              |                 |
| ★ Адрес получателя                                                        | Type The Detail Address Input city,state,country             |                 |
| Адрес получателя                                                          | TEL:                                                         |                 |
| * Резидентство получателя                                                 | Резидент                                                     | V               |
| <ul> <li>* Страна резидентства<br/>получателя</li> </ul>                  | KOREA, REPUBLIC OF                                           | V               |
| ★ Валюта и сумма комиссии                                                 | выбрать Счет отправителя                                     | Sarpor. Futaria |

Также, обязательно нужно заполнить Условия, без этого система не позволит Вам провести платеж. Нужно поставить отметку, о том, что Вы согласны с Условиями и затем нажмите «Далее».

#### условия

 Разрешаю уполномоченному Банку предоставление информации о данном переводе денег в правоохранительные органы Республики Казахстан и Национальный Банк по их требованию.
 Настоящим подтверждаю, что данный перевод денег не связан с осуществлением валютной операции, требующей получения регистрационного свидетельства, свидетельства об уведомлении, учетного номера контракта.

На втором этапе еще раз внимательно сверьте данные платежа и получателя. Удостоверившись, что информация верна, введите сгенерированный 6 (шестизначный) код с Устройства безопасности и нажмите «Далее».

Третий этап — уведомление о регистрации операции. Дальше Вы можете «Продолжить операцию» нажав на соответствующую кнопку, зайти в «Заявление на перевод в иностранной валюте», чтобы посмотреть статус вашего перевода или зайти «Управление шаблоном» чтобы сохранить данный платеж как шаблон, для более комфортной и быстрой работы в системе Интернет-Банкинг в будущем.

#### Перевод в рублях.

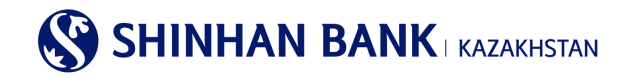

В этот раздел можно зайти через главное меню: Операции> Перевод в иностранной валюте> Перевод в рублях. Данный вид перевода осуществляется только в российских рублях.

Если Вы уже совершали такие платежи и у Вас есть сохраненные Шаблоны в системе, можно заполнить данные через «Загрузить из архива».

Если Вы делаете перевод иностранной валюты в первый раз, то нужно внести данные вручную.

Все нижеследующие данные рублевых платежей должны быть введены на русском языке (кроме наименований на английском языке. Например, ОАО «Компания STROYCITY»):

- 1) Имя получателя: фамилия, имя и отчество частного лица; наименование юридического лица и вид отношений собственности (ООО, ОАО, ЗАО, в случае частного предпринимателя ИП и т.п.).
- 2) Адрес и город получателя.
- 3) 20-значный номер рублевого расчетного счета получателя, в котором первая цифра 4, вторая 0, шестая 8 и седьмая 1.
- ИНН получателя (10-12 значный идентификационный номер налогоплательщика).
- 5) КПП получателя (9 значный код получателя).

#### Внимание!

- При определении кода вида валютной операции всегда учитывайте резидентство по отношению к России. Например, если Вы являетесь резидентом Казахстана и совершаете платеж резиденту России, то по отношению к России Вы являетесь нерезидентом, а получатель – резидентом. Поэтому, выберите код валютной операции «от нерезидента к резиденту».

- Перед совершением платежа проконсультируйтесь со своим российским партнером и уточните детали платежа и VO-код.

- Российские банки принимают только рублевые платежные поручения, комиссию по которым покрывает плательщик (OUR).

#### 6) БИК банка получателя;

7) Номер корреспондентского счета банка получателя в Центральном Банке Российской Федерации: 20-значный номер счета, который начинается с цифр «301».

8) КБК – код бюджетной классификации Российской Федерации: 20-значный код для уплаты штрафов, пошлин и т.п. плат Российской Федерации не должен содержать букв, пробелов и прочих символов. Если получатель не сообщил КБК, и на счете/квитанции он не указан, поле можно оставить пустым.

9) БИК, наименование, адрес и город банка получателя, который выбирается из базы Интернет Банкинга

10) Сумму и валюту (RUB);

11) Код вида валютной операции (VO), т.е. утвержденный Центральным Банком России обязательный пятизначный код, который соответствует информации, указанной в поле Назначение перевода.

12) Поле Назначение перевода – номер счета-фактуры и договора, а также дату, пояснение назначения платежа (наименование товара или услуги). Для того чтобы платеж прошел без проблем, введите пояснение к платежу: номер договора, счета-фактуры или акта и дату; наименование товара или услуги, выступающих объектом договора; способ оплаты согласно договору (например: предоплата, второй платеж, окончательный расчет).

| ИСЛОВИЯ                                                                                                    |
|----------------------------------------------------------------------------------------------------|
| ☐ Разрешаю уполномоченному Банку предоставление информации о данном переводе денег в правоохранительные органы Республики Казахстан и Национальный Банк по их требованию. ☐ Настоящим подтверждаю, что данный перевод денег не связан с осуществлением валютной операции, требующей получения регистрационного свидетельства, свидетельства об уведомлении, учетного номера контракта. |
| Далее                                                                                                    |

#### История переводов в иностранной валюте

В этот раздел можно зайти через главное меню: Операции> Перевод в иностранной валюте> История переводов в иностранной валюте.

Для запроса заявлений на перевод в иностранной валюте, введите Номер счета, Тип перевода, Период запроса и нажмите «Далее». Полученные данные будут содержать: Номер операции, Счет получателя, Наименование получателя, Валюта, Сумма перевода, Статус платежа.

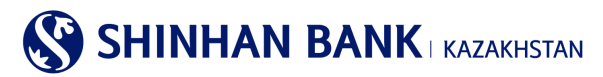

Данные можно сохранить и распечатать.

| 1стория переводо | в в иностранной валюте        | •                     |                    |                    |
|------------------|-------------------------------|-----------------------|--------------------|--------------------|
| Условия поиска   |                               |                       |                    | -                  |
| Номер счета      | KZ204350017030012320(USD-CUS- | ALNM-NM1700614881)    | ~                  |                    |
| Тип перевода     | В валюте                      |                       | ~                  |                    |
| Период           | 12/11/2021 🗰 ~ 18/11/2        | 2021 🗰 1 неделя       | ~                  |                    |
|                  |                               | Поиск                 |                    |                    |
|                  |                               |                       |                    | 18/11/2021 15:24:0 |
| • Период         | 12/11/2021 ~ 18/11/2021       | • Количество          | 0                  |                    |
|                  |                               |                       |                    | <u>+</u>           |
| Номер операции   | Счет получателя Наимено       | ование получателя Вал | юта Сумма перевода | Статус             |

#### Просмотр перевода в иностранной валюте (исходящего).

В этот раздел можно зайти через главное меню: Операции> Перевод в иностранной валюте> Просмотр перевода в иностранной валюте (исходящего).

Для просмотра деталей исходящего перевода в иностранной валюте, введите Номер счета, Период запроса и нажмите «Далее». Полученные данные будут содержать: Дата операции, Номер сообщения, Наименование банка получателя, Счет получателя, Наименование получателя, Валюта, Сумма перевода. В нужном переводе нажмите на Счет получателя, так можно посмотреть детали платежа, а также распечатать Заявление на перевод с печатью банка. Для этого нужно нажать кнопку «Выгрузить PDF» и открыть файл.

Данные можно сохранить и распечатать.

| Условия поиска                   |                                  |                              |                     | -                               |
|----------------------------------|----------------------------------|------------------------------|---------------------|---------------------------------|
| Номер счета                      | KZ                               |                              | ~                   |                                 |
| Тип перевода                     | В валюте                         |                              | ~                   |                                 |
| Период                           | 09/09/2021 ~                     | 15/09/2021 🗰 1 неделя        | $\checkmark$        |                                 |
|                                  |                                  | Поиск                        |                     | 15/09/2021 17:15:13             |
| - Период                         | 09/09/2021 ~ 15/09/2021          | • Количество                 | 0                   |                                 |
|                                  |                                  |                              |                     | Ŧ                               |
| Дата Номер<br>операции сообщения | Наименование банка<br>получателя | Счет получателя Наименование | е получателя Валюта | Сумма перевода Статус обработки |

#### Просмотр перевода в иностранной валюте (исходящего)

## Просмотр перевода в иностранной валюте (входящего).

В этот раздел можно зайти через главное меню: Операции> Перевод в иностранной валюте> Просмотр перевода в иностранной валюте (входящего).

Для просмотра деталей входящего перевода в иностранной валюте, введите Период запроса и нажмите «Далее». Полученные данные будут содержать: Дата операции, Номер сообщения, Счет получателя, Наименование банка отправителя, Наименование отправителя, Валюта, Сумма перевода.

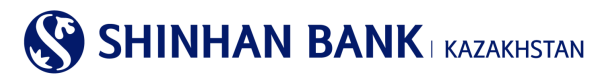

Данные можно сохранить и распечатать.

## 6.4. Сводный платеж (МТ102)

Раздел главного меню «Сводный платеж (МТ102)» состоит из 4 (четырех) разделов:

-Сводный платеж (загрузка файла МТ102). -Массовый перевод (загрузка файла МТ102). -Сводный платеж МТ102. -История платежей МТ 102.

#### Сводный платеж (загрузка файла МТ102).

В этот раздел можно зайти через главное меню: Операции> Сводный платеж (МТ102)> Сводный платеж (загрузка файла МТ102).

Вы можете зарегистрировать перевод путем загрузки текстового файла перевода (МТ102). Для этого нажмите «Загрузка файла», выберите необходимый файл и «Далее». Когда все данные автоматически заполнятся, сделайте Запрос комиссии, без этого Ваш платеж не может быть зарегистрирован. Затем нажмите кнопку «Далее» для регистрации платежа.

| 1.Ввод информации                           | 2.Проверка данных                   |                                | 3.Процесс завершен  |                |
|---------------------------------------------|-------------------------------------|--------------------------------|---------------------|----------------|
|                                             |                                     |                                |                     |                |
| нформация о списании                        |                                     |                                |                     | Запрузка файла |
| * Счет отправителя                          |                                     |                                |                     |                |
| <ul> <li>Валюта / Сумма перевода</li> </ul> |                                     |                                |                     |                |
| * Имя руководителя                          |                                     |                                |                     |                |
| * Главный бухгалтер                         |                                     |                                |                     |                |
| * Сектор экономики<br>отправителя           |                                     |                                |                     |                |
| * KHN                                       |                                     |                                |                     |                |
| * Дата документа                            |                                     |                                |                     |                |
| * Номер документа                           |                                     |                                |                     |                |
| * Тип перевода                              |                                     |                                |                     |                |
| анные получателя                            |                                     |                                |                     |                |
| * Счет получателя                           |                                     |                                |                     |                |
| ★ БИК банка получателя                      |                                     |                                |                     |                |
| <ul> <li>назначение платежа</li> </ul>      |                                     |                                |                     |                |
| писок получателей                           |                                     |                                |                     |                |
| оме Статус проверки Фамилия,                | Имя, Отчество Сумма Тип<br>операции | Дата<br>рождения<br>(ГГГГММДД) | ИИН Лицевой<br>счет | Период         |
|                                             | Определите параметры поиска         |                                |                     |                |

## Массовый перевод (загрузка файла МТ102).

В этот раздел можно зайти через главное меню: Операции> Сводный платеж> Массовый перевод (загрузка файла МТ102). На этой странице нет возможности ввода данных вручную. Для осуществления перевода необходимо нажать на кнопку «Загрузка файла» находящуюся с правой стороны страницы, выбрать файл, для загрузки нажав «Обзор» и нажать «Далее».

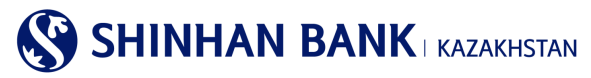

Когда все данные автоматически заполнятся, сделайте Запрос комиссии, без этого Ваш платеж не может быть зарегистрирован. Затем нажмите кнопку «Далее» для регистрации платежа.

Второй этап работы с переводом «Проверка данных». Сверьте корректность внесенной информации и для одобрения платежа в конце страницы введите 6 (шестизначный код) – Пароль ОТР-токена, который сгенерировало Ваше Устройство безопасности.

Третий этап – уведомление о регистрации операции. Дальше Вы можете «Продолжить операцию» нажав на соответствующую кнопку, зайти в «Историю операций», чтобы посмотреть статус вашего перевода или зайти «Управление шаблоном» чтобы сохранить данный платеж как шаблон, для более комфортной и быстрой работы в системе Интернет-Банкинг.

#### Массовый перевод МТ 102 (загрузка файла)

| 1.Ввод информации                                | 2.Проверка данных                   |                           | 3.Процесс завершен |     |
|--------------------------------------------------|-------------------------------------|---------------------------|--------------------|-----|
| Загрузка файла                                   |                                     |                           |                    |     |
| Наименование банка<br>получателя Счет получателя | Наименование получателя Сумма перев | ода Назначени<br>перевода | е Комиссия Статус  | - ^ |
|                                                  | Пожалуйста, загрузите файл.         |                           |                    | ~   |
| Далее                                            |                                     |                           |                    |     |

## Сводный платеж МТ 102.

В этот раздел можно зайти через главное меню: Операции> Сводный платеж (МТ102)> Сводный платеж МТ 102. Если нет возможности загрузить уже готовый файл, Вы можете создать налоговый или зарплатный платеж вручную. Для начала введите Сумму и КНП.

#### Регистрация сводного платежа в национальной валюте

| 1.Ввод информации                           |                        | 2.Проверка данных                        |        | 3.Процесс завершен |
|---------------------------------------------|------------------------|------------------------------------------|--------|--------------------|
| Информация о снятии                         |                        |                                          |        |                    |
| * Счет отправителя                          | КZ<br>Баланс к выпуску | (KZT-Текущий счет в KZT)<br>. KZT 199.43 | Y      |                    |
| <ul> <li>Валюта / Сумма перевода</li> </ul> | KZT 🔽                  |                                          |        |                    |
| ★ KHN                                       |                        |                                          | ПоискЮ | -n                 |

Для автоматического ввода информации по получателю нужно выбрать «Тип оплаты» в разделе Данные получателя. Только в случае Зарплатного платежа в другие Банки, все обязательные к заполнению данные нужно будет внести в ручную.

| Данные получателя      |                                                                                                    |
|------------------------|----------------------------------------------------------------------------------------------------|
| * Тип оплаты           | Зарллатный платеж (прочий)<br>Зарл. проект Шинхан                                                                   |
| ★ счет получателя      | Медицинское страхование<br>Пенсионные отчисления<br>Социальные отчисления<br>Выбираемый счет получателя отсутствует |
| ★ БИК банка получателя | Запрослида бана                                                                                                    |

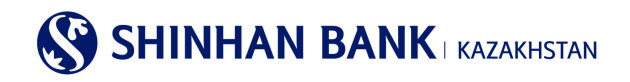

Для заполнения списка данных получателя нажмите на кнопку «Добавить получателя» и введите необходимые данные. Имя, Фамилия и Отчество получателя вносятся только большими буквами. Общая сумма по получателям должна соответствовать сумме, внесенной в поле «Сумма перевода». При заполнении зарплатных платежей необходимо заполнить ИИН получателя и Лицевой счет.

После заполнения всей необходимой информации нажмите «Далее». Если есть необходимость выгрузить Свифт файл нажмите «Создание файла».

| ~     |         |                        |       |       | + -            |
|-------|---------|------------------------|-------|-------|----------------|
| Номер | Выбрать | Имя, Фамилия, Отчество |       | Сумма | Тип операции ∧ |
| 1     |         |                        |       |       | Выбрать 🗸      |
| < >   | <       |                        |       |       | >              |
|       |         | Создание файла         | Далее |       |                |

На втором этапе еще раз внимательно сверьте данные платежа и получателя. Удостоверившись, что информация верна, для регистрации платежа выберите подтверждающих пользователей согласно Вашей подтверждающей линии и введите сгенерированный 6 (шестизначный) код с Устройства безопасности и нажмите «Далее».

## История платежей МТ 102.

В этот раздел можно зайти через главное меню: Операции> Сводный платеж (МТ102)> История платежей МТ 102. Здесь можно просмотреть результат обработки сводного платежа (МТ102) и распечатать Платежное поручение с отметкой Банка. Для поиска данных, выберите Номер счета, введите необходимый период и нажмите «Поиск».

| Условия поиска |                         |                       |              | -                   |
|----------------|-------------------------|-----------------------|--------------|---------------------|
| * Номер счета  | BCE                     |                       | $\checkmark$ |                     |
| Период         | 22/09/2017 🗰 ~          | 28/09/2017 🗰 1 неделя |              |                     |
|                |                         | Поиск                 |              | 28/09/2017 10:42:04 |
| = Период       | 22/09/2017 ~ 28/09/2017 | = Количество          | 0            |                     |
|                |                         |                       |              | Ŧ                   |
| Статус         | Номер операции Сч       | ет получателя Сумм    | а Количество | Дата операции 🔨     |

История платежей МТ 102

## 6.6 Курсы валют.

Эта страница содержит 2 вкладки: Курсы валют и просмотр динамики FX курса. Чтобы запросить курс Валюты, в поле «Запрос зафиксированной даты» выберите нужную дату. Выберите валюту, по которой хотите запросить информацию. Валюты, представленные в Интернет-Банкинге: USD, CNY, JPY, EUR, RUB. После ввода данных, нажмите кнопку «Поиск». Внизу страницы выйдет таблица с запрашиваемыми данными. Полученные результаты можно выгрузить и распечатать в нескольких форматах: Excel, TXT.

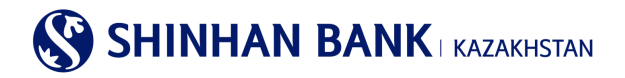

| Курсы валют                                                                          |                                                                                              |                                    |                                       |                                       |
|--------------------------------------------------------------------------------------|----------------------------------------------------------------------------------------------|------------------------------------|---------------------------------------|---------------------------------------|
| 20                                                                                   | annos ofinaumora intega                                                                      |                                    |                                       | EV INDER                              |
| 30                                                                                   | прос ооменного курса                                                                         |                                    | просмотр динамики                     | ГРА Курса                             |
| История курсов валют досту<br>Для просмотра истории курс<br>Курсы валют устанавливаю | ипна с 21.03.2011 года.<br>са выберите тип валюты.<br>тся только в рабочие дни АО "Шинхан Ба | анк Казахстан".                    |                                       |                                       |
| Условия поиска                                                                       |                                                                                              |                                    |                                       |                                       |
| Дата запроса                                                                         | 10/09/2021                                                                                   |                                    |                                       |                                       |
| Тип запроса                                                                          | Конечная                                                                                     |                                    | $\checkmark$                          |                                       |
| Валюта                                                                               | Bce                                                                                          |                                    | ▼                                     |                                       |
|                                                                                      |                                                                                              | Поиск                              |                                       |                                       |
| • Дата запроса                                                                       | 10/09/2021                                                                                   | • Время уведо                      | мления 13:15:34                       |                                       |
|                                                                                      |                                                                                              |                                    |                                       | Ŧ                                     |
| Валюта                                                                               | Курс покупки по наличной<br>валюте                                                           | Курс продажи по наличной<br>валюте | Курс покупки по<br>безналичной валюте | Курс продажи по<br>безналичной валюте |
| CNY                                                                                  | 63.61                                                                                        | 68.61                              | 63.61                                 | 68.61                                 |

Во второй вкладке можно посмотреть динамику курса Валют. Для этого необходимо заполнить «Условия поиска». Обязательным к заполнению, является поле «Валюта». Поля «Период» и «Условия» заполняются по желанию, для более точного запроса информации. После заполнения данных, нажмите «Поиск». Ниже выйдет необходимая информация, с графиком движения Валюты. Полученные результаты можно выгрузить и распечатать в нескольких форматах: Excel, TXT.

| Курсы валют       |                        |                      |                 |                  |
|-------------------|------------------------|----------------------|-----------------|------------------|
|                   | Запрос обменного курса |                      | Просмотр динам  | ики FX курса     |
| Условия поиска    |                        |                      |                 |                  |
| • Валюта          | USD                    |                      | V               |                  |
| Период            | 26/01/2017             | ~ 01/02/2017 🛄 1 нед | RU9             |                  |
| Условия           | Предыдущая заявка      |                      | V               |                  |
|                   |                        | Понск                |                 |                  |
| • Период          | 26/01/2017 ~ 01/02/201 | 17 Валюта            | USD             |                  |
|                   |                        |                      |                 |                  |
| 338               |                        |                      |                 |                  |
| 333.2             |                        |                      |                 |                  |
| at 328.4 -0       |                        |                      |                 |                  |
| 323.6             |                        |                      |                 |                  |
| 318.8             |                        |                      |                 |                  |
| 314<br>26/01/2017 | 27                     | /01/2017<br>Period   | 30/01/2017      | 31/01/2017       |
|                   |                        |                      |                 | <b></b>          |
| Дата объявления   | Cash Buying Rate       | Cash Selling Rate    | T/T Buying Rate | T/T Selling Rate |
| 26/01/2017        | 326.42                 | 331.42               | 326.42          | 332.42           |
| 27/01/2017        | 327.45                 | 333.45               | 327.45          | 334.45           |
|                   |                        |                      |                 |                  |

## 8. Карточки (если клиент имеет корпоративную карту Банка)

Раздел главного меню «Карточки» состоит из 6 (шести) разделов:

-Информация по клиенту/платежной карточке.

- -Выписка по карточке.
- -История операций.
- -Сообщение об утере карточки.
- -Управление Виртуальной Бизнес картой.

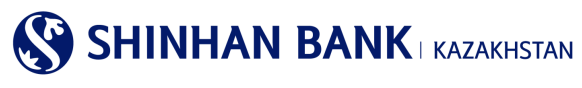

-История платежей виртуальной карты.

## Информация по клиенту/платежной карточке

Выписка по карточке

Страница содержит информацию по клиенту и выпущенной карте. В поле «Дополнительно» возможно изменить лимиты по картам на снятие денежных средств, оплату картой и переводы с карты на карту.

## Информация по клиенту/платежной карточке

| Информация о клие  | нте         |             |                 |                   |                   |
|--------------------|-------------|-------------|-----------------|-------------------|-------------------|
| Счет дебетовой кар | ты КZ       |             | Дата платежа.   | 05                |                   |
| Сумма в блоке      |             |             | Доступная сумма |                   |                   |
| Информация по кар  | те          |             |                 |                   |                   |
| Подразделение      | ФИО клиента | Номер карты | Тип карты       | Функции Банкомата | Дополнительно     |
| Основная           | CARD        |             | VISA            | Y                 | Изменить карточны |

#### Выписка по карточке

На этой странице можно запросить выписку по движениям по карте. Для более удобного поиска можно ввести период выписки, нажав на кнопку «+» - у Вас выйдет поле для заполнения периода. Для получения результата нажмите «Поиск».

| <ul> <li>Запрос выписки по дебетовой ка;</li> </ul> | рте.                |                |       |   |
|-----------------------------------------------------|---------------------|----------------|-------|---|
| Условия поиска                                      |                     |                |       | - |
| * Период                                            | 16/08/2021 16/09/20 | 21 🗰 1 месяц 💌 |       |   |
|                                                     |                     | Поиск          |       |   |
| - Период                                            |                     | • Количество   |       |   |
|                                                     |                     |                |       |   |
| Наименование отдела                                 | ФИО                 | клиента        | Сумма |   |

Для выгрузки детальных данных по карточным платежам, нажмите на активную ссылку в поле «Наименование отдела» и выгрузите данные в формате PDF.

## История операций.

Запрос истории по карточным операциям за период. Страница содержит такую информацию как: Дата оперции, дата списания операции, Номер карты, Валюта операции, Сумма (в тенге), Страна/город проведения операции, Код авторизации, Классификация транзакции, Статус платежа. Данные можно сохранить и распечатать.

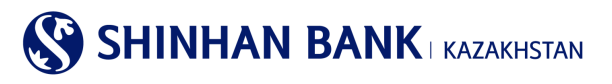

## История операций

| Условия поиска                     | -                                                                                                    |
|------------------------------------|----------------------------------------------------------------------------------------------------|
| Период                             | 11/07/2019 🗰 ~ 11/07/2019 🗰 1 день 🔽                                                                        |
| Тип карты                          | BCE                                                                                                    |
| Запрашиваемая карта                | Все карты                                                                                                   |
| Вид операции                       | BCE                                                                                                    |
|                                    | Поиск                                                                                                    |
|                                    | د حر                                                                                                    |
| Дата операции Описание<br>операции | е Номер карты Валюта Сумма Сума<br>операции операции (КZT) Страна/Город Воризации Транзакции Статус покупки |
|                                    | Определите параметры поиска                                                                                 |

#### Сообщение об утере карточки.

Данная страница используется для регистрации утери/краже карты. Для регистрации необходимо нажать на отдел утерянной карты.

#### Сообщение об утере карточки

Выберите карту.

Для разблокировки карты Вам необходимо обратиться в отделение Банка и предоставить запрос в письменном виде.

| Карточка отдела     |              |              |                 |  |  |  |  |
|---------------------|--------------|--------------|-----------------|--|--|--|--|
| Наименование отдела | Дата платежа | Текущий счет | Менеджер отдела |  |  |  |  |
| CUST NM             | 05           | KZ           | CUST NM         |  |  |  |  |
| TEST                | 05           | KZ           | test            |  |  |  |  |

| берите карту.<br>я разблокировки ка                             | рты Вам не        | бходимо обратиться в отделение Е                                        | Банка и предос | тавить запрос в письменном                                       | виде. |                                                                                                 |
|-----------------------------------------------------------------|-------------------|-------------------------------------------------------------------------|----------------|------------------------------------------------------------------|-------|-------------------------------------------------------------------------------------------------|
| ерите информа                                                   | цию об о          | гделе                                                                   |                |                                                                  |       |                                                                                                 |
| аименование отде                                                | ела               | CUST NM                                                                 |                | Дата платежа                                                     |       | 05                                                                                              |
|                                                                 |                   |                                                                         |                |                                                                  |       |                                                                                                 |
| жущии счет                                                      |                   | KZ144350017000004314                                                    |                | Менеджер отдела                                                  |       | CUST NM                                                                                         |
| ерите утерянну<br>Тип карты                                     | ю карту           | КZ144350017000004314<br>ФИО клиента                                     |                | Менеджер отдела<br>Номер карты                                   |       | CUST NM<br>Тип карты                                                                            |
| жущии счет<br>ерите утерянну<br>Тип карты<br>Дебитная карта     | ю карту<br>CARD_C | КZ144350017000004314<br>ФИО клиента<br>US_NMC00000007                   |                | Менеджер отдела<br>Номер карты<br>4341-****_****_5027            | VIS   | CUST NM<br>Тип карты<br>A Corporate Business Classic Debit Card                                 |
| ерите утерянну<br>Тип карты<br>Дебитная карта<br>Дебитная карта | ю карту<br>CARD_C | К2144350017000004314<br>ФИО клиента<br>US_NMC00000007<br>US_NMC00000007 |                | Менеджер отдела<br>Номер карты<br>4341-***-5027<br>4341-***-5035 | VIS   | CUST NM<br>Тип карты<br>A Corporate Business Classic Debit Card<br>porate Virtual Business Card |

Затем выберите утрянную карту в разделе «Выберите утерянную карту» и введите запрашиваемые данные и нажмите «Отправить уведомление».

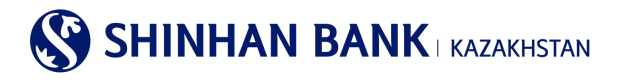

#### Сообщение об утере карточки

| <ul> <li>Выберите карту.</li> <li>Для разблокировки карты Вам необходимо обратиться в отделение Банка и предоставить запрос в письменном виде.</li> </ul> |                |                  |                                            |  |  |
|----------------------------------------------------------------------------------------------------|----------------|------------------|--------------------------------------------|--|--|
| Выберите утерянную карту                                                                                                    |                |                  |                                            |  |  |
| Тип карты                                                                                                    | Дебитная карта | ФИО клиента      | CARD_CUS_NMC000000007                      |  |  |
| Номер карты                                                                                                    | 4341-****-5027 | Тип карты        | VISA Corporate Business Classic Debit Card |  |  |
| Заявление на блокировку ка                                                                                                    | рты            |                  |                                            |  |  |
| * Дата утери карты                                                                                                    | 16/09/2021     |                  |                                            |  |  |
| <ul> <li>Время утери карты</li> </ul>                                                                                                    | 01 💽 : 00      |                  |                                            |  |  |
| <ul> <li>Номер телефона</li> </ul>                                                                                                    |                |                  |                                            |  |  |
|                                                                                                    | Назад          | Отправить Заявку |                                            |  |  |

Затем введите запрашиваемые данные и нажмите «Отправить уведомление». Карта будет заблокирована, для разблокировки карты необходимо посетить Банк и написать заявление.

## 8.5. Управление Виртуальной Бизнес картой.

В этот раздел можно зайти через главное меню: Карточки> Управление Виртуальной Бизнес картой.

В данном разделе есть поиск по 4 параметрам такие как: Номер карты и 4 примечания, также необходимо менять статус. Полученные данные будут содержать: Номер карты, Статус, Дата открытия, Срок действия, Примечание 1, Примечание 2, Примечание 3, Номер департамента, Наименование Департамента.

| правление Вирт       | уальнои Бизнес картои                                       |                                                 |
|----------------------|-------------------------------------------------------------|-------------------------------------------------|
| Условия поиска       |                                                             | -                                               |
| Номер карты          | Введите 16-значный номер карты.                             |                                                 |
| Примечание 1         |                                                             |                                                 |
| Примечание 2         |                                                             |                                                 |
| Примечание 3         |                                                             |                                                 |
| Статус               | Активная                                                    |                                                 |
|                      | Панох                                                       |                                                 |
|                      |                                                             | 13/09/2021 13:18:                               |
| Количество           | 0                                                           |                                                 |
| 📩 Скачать 🏦 Заг      | рузка файла 🛛 📩 Просмотр РОF                                |                                                 |
| оме 🗌 Номер кај<br>р | оты Статус Дата Срок Примечание 1 Примечание 2 Примечание 3 | Номер Наимено<br>Департа вание<br>мента департа |
|                      | Результаты не найдены                                       |                                                 |

## 8.6. История платежей виртуальной картой.

В этот раздел можно зайти через главное меню: Карточки> История платежей виртуальной картой

Для просмотра деталей платежей виртуальной картой, введите Период запроса, Номер счета и нажмите «Поиск». Полученные данные будут содержать: Дата платежа, Сумма, Номер карты, Примечания 1,2,3, Номер Департамента, Наименование Департамента.

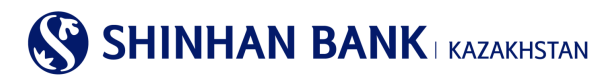

#### История платежей виртуальной карты

| Условия поиска |                                                                   | -                                               |
|----------------|-------------------------------------------------------------------|-------------------------------------------------|
| Период         | 02/09/2021 🗰 ~ 08/09/2021 🗰 1 неделя 💌                            |                                                 |
| Номер карты    | Введите 16-значный номер карты.                                   |                                                 |
|                | Поисх                                                             | 08/09/2021 15:49:22                             |
| • Количество   | 0 - Общая сумма 0.00                                              |                                                 |
|                |                                                                   | Ŧ                                               |
| Дата платежа   | н<br>Сумма Номер карты Примечание 1 Примечание 2 Примечание 3 Деп | Томер Наименова<br>артамен ние<br>та департамен |
|                | Результаты не найдены                                             | ~                                               |

### 9. Главное меню – Настройки.

#### 8.1. Общие настройки

Раздел главного меню Общие настройки состоит из 7 (девяти) разделов:

- -Пользовательские настрой.
- -Смена пароля.
- -Изменить номер платежа.
- -Корректировка времени ОТР-токена.
- -Изменение кодовых вопросов.
- -Регистрация компьютера.
- -Управление Моим меню.

## Пользовательские настрой.

В этот раздел можно зайти через главное меню: Настройки> Общие настройки> Пользовательские настройки.

Здесь можно изменить Вашу информацию (наименование пользователя, электронный адрес, номер телефона). Также можно поменять Региональные настройки, для удобства работы в системе. После внесения необходимых изменений нажмите «Далее».

#### Смена пароля.

В этот раздел можно зайти через главное меню: Настройки >Общие настройки >Смена пароля.

Для смены пароля, введите Текущий пароль, затем введите новый пароль и повторите его еще раз. После ввода данных заполните Пароль ОТР-токена – шестизначный код с Устройства безопасности. Нажмите «Далее».

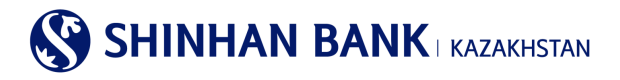

| Смена пароля                               |                        |
|--------------------------------------------|------------------------|
| Информация пользователя                    |                        |
| Наименование пользователя                  |                        |
| Смена пароля                               |                        |
| ★ Текущий пароль                           |                        |
| <ul> <li>Новый пароль</li> </ul>           |                        |
| <ul> <li>Повторите новый пароль</li> </ul> |                        |
|                                            | Повторите новый пароль |
| Пароль ОТР-токена Ввести 6 символов        |                        |
|                                            | Проверна               |

#### Изменить номер платежа.

В этот раздел можно зайти через главное меню: Настройки> Общие настройки> Изменить номер платежа. Для изменения номера документа, введите необходимые данные и нажмите «Проверка».

| Зы можете изменить номер платежного поручения, последующим платежам будет присвоено значение + 1 от заданного Вами.<br>Эн не можете изменить номер платежного поручения по завершенным операциям. |
|----------------------------------------------------------------------------------------------------|
| <sup>1</sup> Н НЕ МОЖЕТЕ ИЗМЕНИТЬ НОМЕР ПЛАТЕЖНОГО ПОРУЧЕНИЯ ПО ЗАВЕРШЕННЫМ ОПЕРАЦИЯМ                                                                                                    |
|                                                                                                    |
|                                                                                                    |
| мер документа                                                                                                    |
|                                                                                                    |
| помер документа                                                                                                    |
|                                                                                                    |
| <br>Номер документа                                                                                                    |

## Корректировка времени ОТР-токена.

В этот раздел можно зайти через главное меню: Настройки> Общие настройки> Корректировка времени ОТР-токена. Воспользуйтесь данной функцией, в случае если время Вашего ОТР-токена не совпадает со временем системы Интернетбанкинга – в этом случае, система не будет принимать пароль с устройства безопасности. Если после корректировки времени проблема с ОТР-токеном сохранится, пожалуйста, обратитесь в Банк.

| Корректировка времени ОТР-токена                   |                                                                |  |  |
|----------------------------------------------------|----------------------------------------------------------------|--|--|
| * ID пользователя                                  |                                                                |  |  |
| <ul> <li>Серийный номер ОТР-<br/>токена</li> </ul> | Введите 9 знаков<br>9-значный номер отпечатанный на ОТР-токене |  |  |
| <ul> <li>Пароль ОТР-токена</li> </ul>              | Ввести 6 символов                                              |  |  |
|                                                    | Далее                                                          |  |  |

#### Изменение кодовых вопросов.

В этот раздел можно зайти через главное меню: Настройки> Общие настройки> Изменение кодовых вопросов. На этой странице Вы можете изменить кодовые вопросы. Кодовый вопрос и ответ необходимы, если Вы пользуетесь системой Интернет-банкинга с незарегистрированного компьютера.

Необходимо ответить на один из трех установленных Вами вопросов. Пожалуйста, запоминайте ответы на кодовые вопросы.

# 

После внесения изменений заполните Пароль ОТР-токена – шестизначный код с Устройства безопасности и нажмите «Далее».

| изменение к      | опроса и ответа на него            |                         |
|------------------|------------------------------------|-------------------------|
| * Вопрос №1      | Какое ваше любимое животное?       |                         |
| Ответ            |                                    | Введите от 1 до 10 букв |
| + Вопрос №2      | В каком городе родилась ваша мать? | $\checkmark$            |
| Ответ            |                                    | Введите от 1 до 10 букв |
| * Вопрос №3      | Ваша первая школа?                 |                         |
| Ответ            |                                    | Введите от 1 до 10 букв |
| Пароль ОТР-токен | а/карты Введите 6 символов         |                         |
|                  | Проверка                           |                         |

## Регистрация компьютера.

В этот раздел можно зайти через главное меню: Настройки> Общие настройки> Регистрация компьютера.

Здесь Вы можете изменить зарегистрированные компьютеры пользователя для работы в системе Интернет-банкинга. В случае входа в систему Интернет-банкинга с незарегистрированного компьютера, необходимо проходить процедуру верификации (кодовые вопросы и картинки). Зарегистрировать компьютер можно при входе в систему, на странице Кодового вопроса.

| Регистрация компьютера пользователя                           |                                                                                                    |                                                       |  |  |  |  |
|---------------------------------------------------------------|----------------------------------------------------------------------------------------------------|-------------------------------------------------------|--|--|--|--|
| <ul> <li>Изменение зарег</li> <li>В случае входа в</li> </ul> | естрированных компьютеров пользователя для работы в системе Интернет-банкинга<br>систему Интернет-банкинга с незарегестрированного компьютера, Вам необходимо проходи | ть процедуру верификации (кодовые вопросы и картинки) |  |  |  |  |
| Список зарегест                                               | рированных компьютеров                                                                                                    | 🗸 Выделить все                                        |  |  |  |  |
| Выбрать                                                       | Краткое название компьютера                                                                                                    | Дата регистрации                                      |  |  |  |  |
|                                                               | WORK                                                                                                    | 08/06/2017                                            |  |  |  |  |
|                                                               | Удалить                                                                                                    |                                                       |  |  |  |  |

## Управление Моим меню.

В этот раздел можно зайти через главное меню: Настройки> Общие настройки> Управление Моим меню.

Быстрый доступ к услугам системы Интернет-банкинга (допускается регистрация 10 услуг). Выберите необходимые Вам услуги (поставьте галочки в нужных разделах), и они будут доступны в быстром доступе "Мое меню". После того, как будут выбраны все услуги, нажмите «Сохранить».

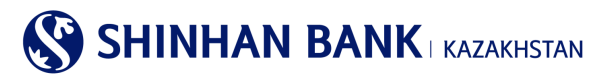

#### Управление Моим меню

- Быстрый доступ к услугам системы Интернет-банкинга (допускается регистрация 10 услуг).
- Выберите необходимые Вам услуги и они будут доступны в быстром доступе "Мое меню".

|                                                                                                    | Отменить                                                                                                    | Сохранить                                                                                                    |                                                                                                    |
|----------------------------------------------------------------------------------------------------|----------------------------------------------------------------------------------------------------|----------------------------------------------------------------------------------------------------|----------------------------------------------------------------------------------------------------|
| Юридическим лицам                                                                                                  |                                                                                                    |                                                                                                    |                                                                                                    |
| Управление счетами Депозиты / Текущие счета Список счетов Детали операций по счету Закрытые счета Выписка по счету | <ul> <li>Кредиты</li> <li>Информация по кредитам</li> <li>Детали операций по кредиту</li> <li>График погашения платежей</li> <li>Обзор кредитной линии</li> <li>Вознаграждение</li> </ul>                                    | <ul> <li>Операции</li> <li>История операций</li> <li>Проверить статус подтверждения</li> </ul>                                                                                                    | Удержанные комиссии                                                                                                    |
| Операции Переводы внутри Банка /<br>Конвертация                                                                    | Перевод в национальной<br>валюте                                                                                                    | Перевод в иностранной<br>валюте                                                                                                    | Сводный платеж<br>(МТ102)                                                                                                    |
| <ul> <li>Переводы внутри Банка</li> <li>Конвертация валюты</li> <li>История переводов/обмена<br/>валюты</li> </ul> | Перевод в национальной валюте     Перевод в национальной валюте     (загрузка файла)     Массовый перевод (загрузка     файла)     Детали перевода в     национальной валюте     История переводов в     национальной валюте | <ul> <li>Перевод в иностранной валюте</li> <li>Перевод в рублях</li> <li>История переводов в<br/>иностранной валюте</li> <li>Просмотр перевода в<br/>иностранной валюте<br/>(исходящего)</li> <li>Просмотр перевода в<br/>иностранной валюте (входящего)</li> </ul> | Ссондный платеж МТ 102<br>(Загрузка файла)<br>Массовый перевод МТ 102<br>(загрузка файла)<br>Сводный платеж МТ 102<br>История платежей МТ 102 |
| 🗌 Детали платежей                                                                                                  | 🗌 Курсы валют                                                                                                    |                                                                                                    |                                                                                                    |

#### 8.2. Управление счетами

Раздел главного меню Управление счетами состоит из 3 (трех) разделов: -Настроить счета.

-Настроить избранные счета.

-Управление шаблоном.

## Настроить счета.

В этот раздел можно зайти через главное меню: Настройки> Управление счетами> Настроить счета.

Просмотр статуса счетов и изменение счетов по умолчанию. Для удобства работы, установите часто используемые счета по умолчанию. Нажав на «Краткое название счета» Вы можете переименовать счет. Внеся все необходимые изменения, нажмите «Сохранить».

## Настроить избранные счета.

В этот раздел можно зайти через главное меню: Настройки> Управление счетами> Настроить счета. Вы можете привязать счета для определенных операций. Для создания шаблона счета получателя, нажмите «Добавить».

| Настроить избранные счета   |                     |                         |                                         |                   |  |
|-----------------------------|---------------------|-------------------------|-----------------------------------------|-------------------|--|
|                             |                     |                         |                                         |                   |  |
| ID пользователя             |                     |                         |                                         |                   |  |
| Имя пользователя            | CUS_SUBNM2020004802 |                         |                                         |                   |  |
| Информация о счете получа   | теля                |                         |                                         | 🗸 Выделить все    |  |
| Выбр<br>ать Счет получателя | Тип операции        | Наименование получателя | SWIFT БИК<br>банка Валюта<br>получателя | Быстрый<br>доступ |  |
|                             |                     | Результаты не найдены   |                                         | ~                 |  |
| Пароль ОТР-токена/карты     | Введите 6 символов  | 0                       |                                         |                   |  |
|                             |                     | Удалить Добавить        |                                         |                   |  |

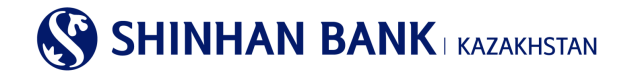

В разделе Регистрация информации по счету получателя введите счет получателя и нажмите «Далее». Если получатель является клиентом того же банка, автоматически выйдет Наименование получателя. Для остальных банков введите получателя вручную.

Для завершения операции введите Пароль ОТР-токена – 6 (шестизначный код) с Вашего устройства безопасности и нажмите «Подтвердить».

#### Управление шаблоном.

В этот раздел можно зайти через главное меню: Настройки> Управление счетами> Управление шаблоном. Здесь можно добавить, удалить или изменить шаблоны. Чтобы внести изменения в шаблон, просто нажмите на Наименование шаблона, и Вы зайдете на страницу, где сможете внести изменения.

| Выбрат<br>ь | Тип шаблона  | Наименование шаблона | Наименование<br>получателя | БИК банка | Наименование банка | Счет получателя |
|-------------|--------------|----------------------|----------------------------|-----------|--------------------|-----------------|
|             | Денежный п   | 111                  |                            | CASPKZKA  | AO "KASPI BANK"    | KZ:             |
| Парол       | ь ОТР-токена | Ввести 6 символов    |                            |           | 0                  |                 |

Для удаления выберите Необходимый шаблон и нажмите «Удалить». Для создания нового шаблон зайдите в «Добавить шаблон перевода в национальной валюте» или «Добавить шаблон перевода в иностранной валюте».

## 8.3. Блокировка ОТР токена (карты).

Раздел главного меню Утеря устройства безопасности состоит 1 раздела:

- Заблокировать ОТР токен (карту)

В этот раздел можно зайти через главное меню: Настройки> Блокировка ОТР токена (карты) >Заблокировать ОТР токен (карту).

Для Регистрации утери необходимо «Отправить заявку». После регистрации утери устройства безопасности доступ к услугам системы Интернет-банкинга будет ограничен, поэтому для восстановления полного доступа Вам необходимо обратиться в Банк.

| Заблокировать ОТР токен(карту)     |                  |  |  |
|------------------------------------|------------------|--|--|
| Информация об ОТР токене/карте     |                  |  |  |
| ID пользователя                    |                  |  |  |
| Имя пользователя                   | CUSNM2020004802  |  |  |
| Серийный номер ОТР<br>токена/карты | 874000698        |  |  |
| Статус                             | Выпущенный       |  |  |
|                                    | Отправиль Заявку |  |  |

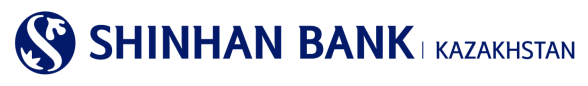

## 8.4. Сообщение от Банка.

В Сообщение от Банка Банк отправляет информацию по Отмененным платежам. В теле сообщения менеджера Клиентского сервиса указывают причину возврата.

#### Мои сообщения

| ~ | ✓ Непрочтенные сообщения : 0 All : 2 |                                                               |                     |        |  |
|---|--------------------------------------|---------------------------------------------------------------|---------------------|--------|--|
|   | Группа                               | Тема                                                          | Дата                | ^      |  |
|   | 1:1Question&Answer                   | Предоставление документов                                     | 22/02/2017 10:43:12 | _      |  |
|   | 1:1Question&Answer                   | Test answer                                                   | 22/02/2017 10:42:12 | $\sim$ |  |
|   |                                      | Удалить<br>« < 1 > »<br>Пожалуйста введите параметры поиска Q |                     |        |  |